# HP Photosmart A530 series

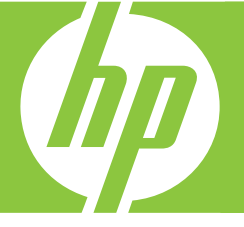

# Guía básica Guia de conceitos básicos Basics Guide

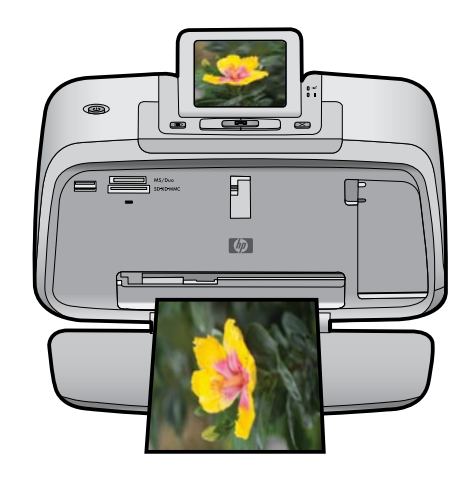

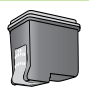

#### Avisos de Hewlett-Packard Company

La información contenida en el presente documento está sujeta a cambios sin previo aviso.

Reservados todos los derechos. Quedan prohibidas la reproducción, adaptación o traducción del presente material sin previa autorización por escrito de Hewlett-Packard, excepto en los casos permitidos por las leyes de propiedad intelectual. Las únicas garantías para los productos y servicios HP son las descritas en las declaraciones expresas de garantía que acompañan a dichos productos y servicios. Nada de lo aquí indicado deberá interpretarse como una garantía adicional. HP no se responsabiliza de los posibles errores técnicos o editoriales ni de las omisiones que puedan existir en el presente documento.

© 2007 Hewlett-Packard Development Company, L.P.

Windows, Windows 2000 y Windows XP son marcas comerciales registradas en EE.UU. de Microsoft Corporation.

Windows Vista es una marca comercial o marca comercial registrada de Microsoft Corporation en los EE.UU. o en otros países.

Intel y Pentium son marcas comerciales o marcas comerciales registradas de Intel Corporation o de sus filiales en EE.UU. y en otros países.

Las marcas comerciales registradas Bluetooth son propiedad de su titular y son utilizadas bajo licencia por Hewlett-Packard Company.

#### **Avisos da Hewlett-Packard Company**

As informações contidas neste documento estão sujeitas a alterações sem aviso prévio.

Todos os direitos reservados. É proibida a reprodução, adaptação ou tradução deste material sem a permissão prévia por escrito da Hewlett-Packard, exceto quando permitido pelas leis de direitos autorais. As únicas garantias aos produtos e serviços da HP são aquelas descritas nas declarações de garantia expressa que acompanham os respectivos produtos e serviços. Nada aqui contido deve ser interpretado como garantia adicional. A HP não se responsabiliza por erros técnicos ou editoriais nem por omissões aqui contidos.

© 2007 Hewlett-Packard Development Company, L.P.

Windows, Windows 2000 e Windows XP são marcas registradas da Microsoft Corporation nos Estados Unidos e/ou em outros países.

Windows Vista é uma marca comercial ou marca registrada da Microsoft Corporation nos Estados Unidos e/ou em outros países.

Intel e Pentium são marcas comerciais ou marcas registradas da Intel Corporation ou suas subsidiárias nos Estados Unidos e/ou em outros países.

As marcas comerciais Bluetooth pertencem ao seu proprietário e são usadas pela Hewlett-Packard Company mediante licença.

#### **Hewlett-Packard Company notices**

The information contained in this document is subject to change without notice.

All rights reserved. Reproduction, adaptation, or translation of this material is prohibited without prior written permission of Hewlett-Packard, except as allowed under copyright laws. The only warranties for HP products and services are set forth in the express warranty statements accompanying such products and services. Nothing herein should be construed as constituting an additional warranty. HP shall not be liable for technical or editorial errors or omissions contained herein.

© 2007 Hewlett-Packard Development Company, L.P.

Windows, Windows 2000, and Windows XP are U.S. registered trademarks of Microsoft Corporation.

Windows Vista is either a registered trademark or trademark of Microsoft Corporation in the United States and/or other countries.

Intel and Pentium are trademarks or registered trademarks of Intel Corporation or its subsidiaries in the United States and other countries.

The Bluetooth trademarks are owned by its proprietor and used by Hewlett-Packard Company under license.

The software included in this product is based in part on the work of the Independent JPEG Group.

# HP Photosmart A530 series Guía básica de HP Photosmart A530 series

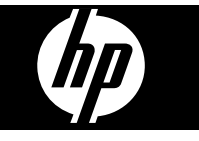

## Contenido

| 1 | Introducción                                         | 2      |
|---|------------------------------------------------------|--------|
|   | Botones e indicadores luminosos del panel de control | ב<br>כ |
|   | Menús de la impresora                                | 4      |
| 2 | Introducción a la impresión                          |        |
| _ | Carque el papel                                      | 5      |
|   | Insertar una tarieta de memoria                      | 6      |
|   | Imprima una foto                                     | 6      |
|   | Opciones creativas                                   |        |
|   | Meiorar sus fotografías                              | 7      |
|   | Conéctese a un equipo                                | 7      |
|   |                                                      |        |
| 3 | Solución de problemas y asistencia técnica           |        |
|   | Problemas de impresión y hardware                    | 8      |
|   | Instalación o sustitución del cartucho de impresión  | 11     |
|   | Cómo buscar más información                          | 12     |
|   | Asistencia técnica de HP                             | 12     |
|   | Avisos sobre normativas                              | 13     |
|   | Número de identificación de modelo normativo         | 13     |
|   | Declaración medioambiental                           | 13     |
|   | Especificaciones de la impresora                     | 13     |
|   | Garantía de HP                                       | 15     |

## Introducción

Esta sección ofrece información básica acerca de la impresora HP Photosmart A530 series.

EI HP Photosmart de un vistazo

Figura 1-1 Componentes de la impresora

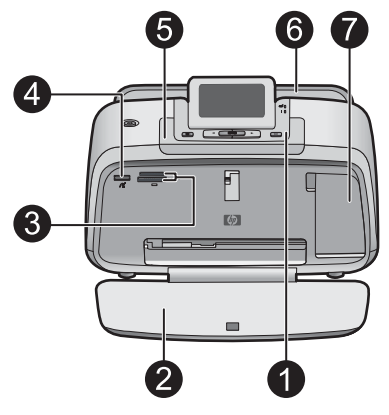

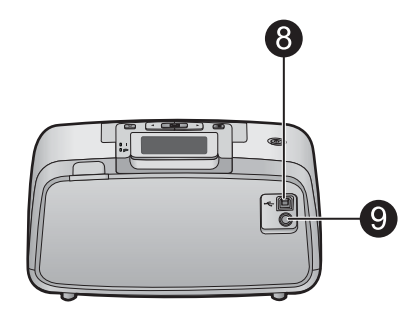

| Etiqueta | Descripción                                                                                                    |
|----------|----------------------------------------------------------------------------------------------------|
| 1        | Panel de control: controle desde aquí las funciones básicas de la impresora.                                                                                                    |
| 2        | <b>Bandeja de salida</b> : Abra esta bandeja para imprimir copias, insertar una tarjeta de memoria, conectar una cámara digital compatible o acceder al área de los cartuchos de impresión.                                                     |
| 3        | Ranuras de las tarjetas de memoria: Inserte una tarjeta de memoria en estas ranuras.                                                                                                    |
| 4        | <b>Puerto de la cámara</b> : Conecte aquí una cámara digital PictBridge,<br>el adaptador de impresora inalámbrico HP Bluetooth opcional o una<br>unidad flash o de almacenamiento USB.                                                          |
| 5        | Asa: despliéguela para transportar la impresora.                                                                                                    |
| 6        | <b>Bandeja de entrada</b> : cargue el papel aquí. Primero abra la bandeja de salida. La bandeja de entrada se abre automáticamente al abrir la bandeja de salida. Para cerrar la bandeja de entrada deberá cerrar primero la bandeja de salida. |
| 7        | Puerta del cartucho de impresión: ábrala para insertar o extraer el cartucho de impresión HP 110 Tri-color Inkjet.                                                                                                    |
| 8        | <b>Puerto USB</b> : Use este puerto para conectar la impresora a un equipo mediante el cable USB (se vende por separado).                                                                                                    |

1

| (continúa) |                                                                            |
|------------|----------------------------------------------------------------------------|
| Etiqueta   | Descripción                                                                |
| 9          | Conexión del cable de alimentación: conecte el cable de alimentación aquí. |

## Botones e indicadores luminosos del panel de control

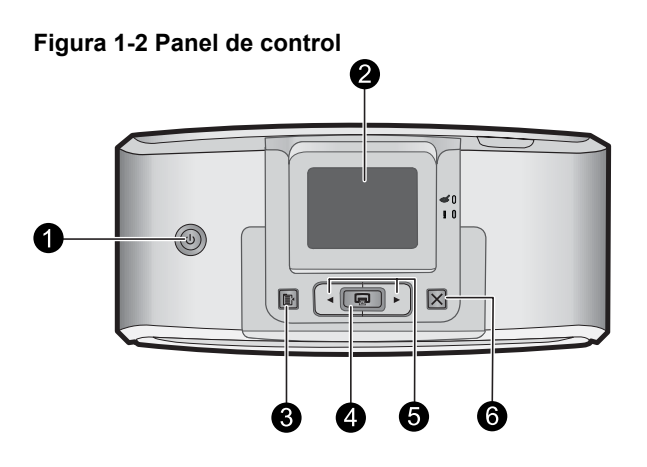

| Etiqueta | Descripción                                                                                                    |
|----------|----------------------------------------------------------------------------------------------------|
| 1        | Alimentación: Pulse este botón para encender o apagar la impresora. El botón se ilumina cuando la impresora está encendida.                                                                                               |
| 2        | <b>Pantalla de la impresora</b> : si desea ajustar el ángulo de visión, levante la pantalla. Entre otras cosas, puede obtener vistas previas de fotografías y hacer selecciones desde el menú de la impresora.            |
| 3        | Menú: Pulse este botón para tener acceso al menú de la impresora.                                                                                                    |
| 4        | <b>Impresión</b> : Pulse para imprimir la imagen actualmente vista desde<br>una tarjeta de memoria o seleccionar una opción de menú resaltada.<br>El botón de impresión se ilumina cuando la impresora está<br>encendida. |
| 5        | Flechas de navegación: pulse ◀ o ▶ para desplazarse por las fotografías de una tarjeta de memoria o por el menú de la impresora.                                                                                          |
| 6        | Cancelar: pulse este botón para interrumpir una acción, salir de un menú o cancelar la impresión de una imagen en cola.                                                                                                   |

### Figura 1-3 Indicadores luminosos

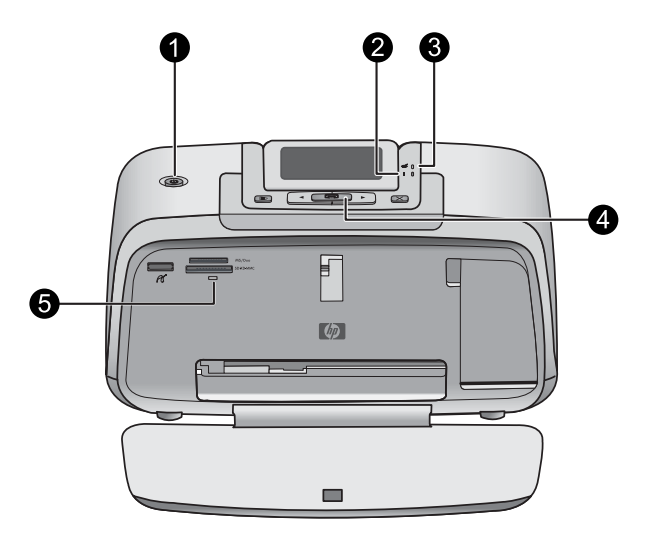

| Etiqueta | Descripción                                                                                                    |
|----------|----------------------------------------------------------------------------------------------------|
| 1        | Alimentación: El botón se ilumina cuando la impresora está encendida.                                                                                                    |
| 2        | LED de atención: Parpadea cuando la impresora precisa atención.                                                                                                    |
| 3        | Ojos rojos: Encendido si la eliminación de ojos rojos está activada.                                                                                                    |
| 4        | <b>Impresión</b> : Pulse este botón para imprimir la fotografía de la tarjeta de memoria visualizada en ese momento. El botón de impresión se ilumina cuando la impresora está encendida.                                                                                                    |
| 5        | Indicador de tarjeta de memoria y PictBridge: Esta luz parpadea<br>y luego permanece encendida una vez insertada correctamente una<br>tarjeta de memoria o cuando se conecta un dispositivo compatible al<br>puerto de la cámara. Parpadea cuando la impresora se está<br>comunicando con unaa tarjeta de memoria o un dispositivo<br>conectado, o cuando un equipo conectado está realizando una<br>operación de lectura, escritura o eliminación. |

### Menús de la impresora

El menú de la impresora ofrece muchas opciones de impresión, permite cambiar las opciones predeterminadas de la impresora, proporciona herramientas de mantenimiento y solución de problemas e incluye información detallada sobre cómo realizar tareas comunes de impresión.

#### Para utilizar el menú Impresora

- 1. Pulse el botón Menú en el panel de control de la impresora.
- 2. Si pulsa ▶, se moverá a la siguiente opción y si pulsa ◀, se moverá a la opción anterior.
- 3. Para seleccionar una opción, pulse **Impresión**. Las opciones de menú a las que no es posible acceder aparecen atenuadas.
- 4. Para salir de un menú, pulse el botón Cancelar.

Para obtener más información sobre este asunto, descargue la *Guía del usuario* completa en: <u>www.hp.com/support</u>.

## 2 Introducción a la impresión

### Cargue el papel

Utilice papel fotográfico avanzado HP. Está diseñado especialmente para utilizarse con las tintas de su impresora para crear fotografías bonitas. Si utiliza otros papeles fotográficos obtendrá resultados de calidad inferior.

La impresora está configurada de forma predeterminada para imprimir fotos de máxima calidad en papel fotográfico avanzado HP. Si imprime utilizando un tipo de papel distinto, asegúrese de cambiar la definición de tipo de papel en el menú de la impresora o en el cuadro de diálogo de impresión.

Para obtener más información sobre este asunto, descargue la *Guía del usuario* completa en: <u>www.hp.com/support</u>.

Para pedir papeles HP y otros consumibles, visite <u>www.hp.com/buy/supplies</u>. Si se le solicita, seleccione el país/región, siga las indicaciones para seleccionar el producto y haga clic en uno de los vínculos para comprar en la página.

#### Para cargar papel

1. Abra la bandeja de salida. La bandeja de entrada se abrirá automáticamente.

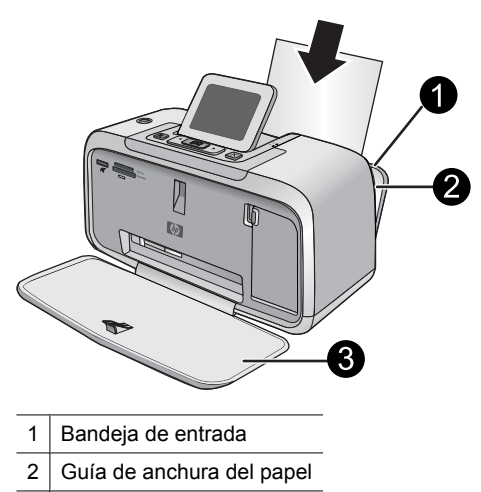

3 Bandeja de salida

- 2. Cargue hasta 20 hojas de papel fotográfico con la cara impresa o satinada orientada hacia la parte delantera de la impresora. Si está utilizando papel con pestañas, cárguelo de modo que la pestaña se introduzca al final. Cuando lo cargue, ajuste el papel hacia la parte izquierda de la bandeja de entrada y empújelo hacia abajo con firmeza hasta que se detenga.
- **3.** Mueva la guía de anchura de papel para que se ajuste perfectamente al borde del papel, sin doblarlo.

### Insertar una tarjeta de memoria.

Inserte una tarjeta de memoria dentro de la ranura apropiada con la etiqueta hacia arriba y de forma que la parte de los contactos metálicos entre primero. Consulte la ilustración para seleccionar la ranura correcta para su tarjeta de memoria.

#### Figura 2-1 Ranuras de tarjeta de memoria

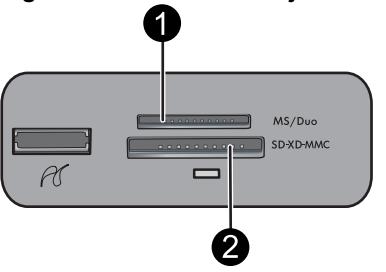

| Etiqueta | Descripción                                             |
|----------|---------------------------------------------------------|
| 1        | Memory Stick                                            |
| 2        | Secure Digital, MultiMediaCard (MMC)<br>xD-Picture Card |

△ Precaución No retire la tarjeta de memoria mientras el indicador luminoso de la ranura para tarjeta de memoria esté parpadeando. Una luz intermitente indica que la impresora o el equipo están teniendo acceso a la tarjeta de memoria. Cuando permanezca encendida la luz de la tarjeta de memoria de la impresora, podrá retirar la tarjeta de la ranura.

### Imprima una foto

#### Para imprimir una sola fotografía

- 1. Desplácese por las fotos de la tarjeta de memoria insertada.
- 2. Muestre en pantalla la fotografía que desea imprimir.
- 3. Pulse Imprimir.
- Nota Para imprimir copias adicionales de la imagen actual, vuelva a pulsar Imprimir.

### **Opciones creativas**

Cambie el carácter e impacto de una fotografía aplicando un efecto de la Galería de diseño o el tinte del color. El efecto del color Sepia aplica los tonos marrones similar a aquéllos vistos en fotografías hechas en los primeros años de 1900. Para un efecto a mano, pruebe con la opción de color Época. Para un efecto clásico y dramático, convierta un foto en color en escala de grises (blanco y negro).

#### Para acceder a la Galería de diseño

- 1. Inserte una tarjeta de memoria.
- 2. Muestre en pantalla la fotografía que desea imprimir.
- 3. Pulse el botón Menú.
- 4. Pulse ◀ o ▶ para resaltar Galería de diseño.
- 5. Pulse Imprimir para abrir el menú Galería de diseño para opciones creativas.
- 6. Pulse **4** o **b** para desplazarse por las opciones de menú.
- 7. Para seleccionar una opción, pulse Impresión.

### Mejorar sus fotografías

El HP Photosmart A530 series incluye dos características para mejorar las imágenes: la reducción de ojos rojos y Corrección de fotografías.

La característica de reducción de ojos rojos se activa de forma predeterminada al encender la impresora por primera vez. Reduce el efecto de ojos rojos que, en algunas ocasiones, se produce en las fotografías realizadas con flash. Si desea imprimir una fotografía sin quitar los ojos rojos, desactive Ojos rojos en el menú Herramientas. Consulte "<u>Menús de la impresora</u>" en la página 4 para obtener más información.

Corrección de fotografías mejora automáticamente las fotografías mediante las tecnologías Real Life de HP que permiten:

- Aumentar la nitidez de las fotografías.
- Mejorar las zonas oscuras de las fotografías sin afectar a las zonas claras de las mismas.
- Mejorar el brillo, color y contraste general de las fotografías.
- Auto-alinear fotografías. Muchas cámaras digitales graban imágenes con un tamaño que no cabe en los tamaños del papel fotográfico estándares, como 10 x 15 cm (4 x 6 pulgadas). La función de alineación automática detecta la posición de la cabeza de los sujetos e intenta evitar el recorte en la foto.

Photo Fix está desactivada de forma predeterminada al encender la impresora por primera vez. Si desea imprimir una fotografía usando las mejoras de Photo Fix, actívelo en el menú Herramientas. Consulte "<u>Menús de la impresora</u>" en la página 4 para obtener más información.

### Conéctese a un equipo

La impresora incluye el software HP conexión rápida, que se instala al conectar la impresora a su equipo. ¡Estará listo para para imprimir desde su equipo en menos de dos minutos!

Xota Windows XP o Vista, o Mac OS X v10.4 o v10.5.

Para sistemas de 64 bits de Windows: Descargue el software del sitio Web del Servicio de asistencia técnica de HP en <u>www.hp.com/support</u>.

**Nota** El cable USB 2.0 que se necesita para imprimir desde un equipo puede que no esté incluido en la caja de la impresora, de modo que quizá deba comprarlo por separado.

#### Para instalar el software

- 1. Asegúrese de que la impresora está encencida y luego conéctela al equipo con un cable USB.
- 2. Siga los pasos para su sistema operativo.

#### Usuarios de Windows

▲ La instalación se inicia automáticamente. Si la pantalla de instalación no aparece, abra Mi PC en su escritorio y haga doble clic el icono HP\_A530\_Series para iniciar la instalación.

#### Usuarios de Mac

- a. Haga doble clic en el icono del HP A530 CD en el escritorio.
- b. Haga doble clic en el icono del instalador en la carpeta del CD.
- 3. Siga las instrucciones que aparecen en pantalla.

## Solución de problemas y asistencia técnica

La impresora HP Photosmart A530 series ha sido diseñada para ofrecer fiabilidad y un fácil manejo. En esta sección se responden las preguntas más frecuentes sobre el uso de la impresora y la impresión sin un equipo.

Nota Antes de ponerse en contacto con el servicio de asistencia técnica de HP, lea esta sección de consejos para la resolución de problemas o visite los servicios de asistencia en línea en la dirección <u>www.hp.com/support</u>.

### Problemas de impresión y hardware

#### El indicador luminoso de Atención parpadea.

Causa: Se ha producido un error en la impresora. Intente las siguientes soluciones.

#### Solución:

- Consulte la pantalla de la impresora para obtener instrucciones. Si tiene una cámara digital conectada a la impresora, consulte la pantalla de la cámara para obtener instrucciones. Si la impresora está conectada a un equipo, consulte las instrucciones que aparecen en el monitor.
- Apague la impresora.
- Si el indicador luminoso sigue parpadeando, visite el sitio Web <u>www.hp.com/</u> <u>support</u> o póngase en contacto con asistencia técnica de HP.

#### La impresora está conectada, pero no se enciende.

#### Solución:

- La impresora puede estar conectada a una regleta de conexiones que esté apagada. Conecte la regleta de conexiones y encienda la impresora.
- Es posible que la impresora esté conectada a una fuente de alimentación incompatible. Si viaja al extranjero, asegúrese de que la alimentación eléctrica del país/región que visite cumple con los requisitos y el cable de alimentación de la impresora.
- Compruebe que el adaptador esté funcionando correctamente. Para comprobar el adaptador:
  - Asegúrese de que el adaptador esté conectado a la impresora y a una fuente de alimentación compatible.
  - Mantenga pulsado el botón de encendido de la impresora. Si el botón de encendido se ilumina, el cable de alimentación estará funcionando correctamente. Si no se ilumina, visite el sitio web <u>www.hp.com/support</u> o póngase en contacto con el servicio de asistencia técnica de HP.

## El papel no entra correctamente en la impresora o la imagen queda impresa de forma descentrada.

#### Solución:

- Probablemente no se haya cargado el papel correctamente. Vuelva a cargar el papel, asegurándose de que quede orientado correctamente en la bandeja de entrada y de que la guía de anchura de papel se ajusta al borde del papel. Para obtener instrucciones acerca de cómo cargar el papel, consulte la sección "<u>Cargue el papel</u>" en la página 5.
- Es posible que el cartucho de impresión deba alinearse. Pulse el botón **Menú** en la impresora y seleccione **Herramientas** >**Alinear cartucho de impresión**.
- Es posible que haya que revisar la impresora. Consulte la pantalla de la impresora para obtener instrucciones.
- Tal vez esté apagada la impresora o haya una conexión suelta. Compruebe si la impresora está encendida y el cable de alimentación bien conectado.
- El papel puede haberse atascado al imprimir. Consulte la siguiente sección para obtener instrucciones sobre cómo eliminar un atasco de papel.

#### El papel se atasca al imprimir.

**Solución:** Pruebe a llevar a cabo los siguientes pasos para resolver un atasco de papel:

- 1. Apague la impresora y desconéctela de la fuente de alimentación.
- 2. Quite el papel atascado de la impresora.
- Retire cualquier papel arrugado o rasgado que haya en la bandeja de entrada o en la bandeja de salida. Cargue papel nuevo en la bandeja de entrada.
- 4. Vuelva a conectar la impresora y enciéndala. Pruebe a imprimir el documento de nuevo.

### La calidad de impresión es deficiente.

#### Solución:

- Puede haberse agotado la tinta del cartucho. Compruebe el icono de nivel de tinta en la pantalla de la impresora y sustituya el cartucho si es necesario. Para obtener más información, consulte la sección "<u>Instalación o sustitución del</u> <u>cartucho de impresión</u>" en la página 11.
  - Nota Los avisos e indicadores de nivel de tinta ofrecen estimaciones sólo para fines de planificación. Cuando reciba un mensaje de aviso de bajo nivel de tinta, piense en tener un cartucho de recambio a mano para evitar demoras en la impresión. No hace falta sustituir los cartuchos de impresión hasta que la calidad de impresión se vuelva inaceptable.
- Es posible que el cartucho de impresión deba limpiarse o alinearse. Estas tareas se pueden realizar desde el menú Impresora. Para obtener más información sobre el uso del menú Impresora, consulte "<u>Menús de la impresora</u>" en la página 4.
- Reduzca el tamaño de la imagen e intente imprimir de nuevo. Para obtener mejores resultados en el futuro, ajuste la cámara digital a una resolución fotográfica más alta.
- Asegúrese de que está utilizando el tipo adecuado de papel fotográfico para el proyecto. Para obtener más información, consulte la sección "<u>Cargue el papel</u>" en la página 5.
- Asegúrese de que la configuración de la calidad de impresión es óptima para el tipo de papel que está usando. Para obtener el mejor resultado, use la configuración de calidad de impresión Normal con papel fotográfico avanzado de HP. Si está usando otros tipos de papel fotográfico o normal, use el ajuste Óptima. Para obtener más información sobre este asunto, descargue la *Guía del usuario* completa en <u>www.hp.com/support</u>.
- Las fotografías se secan instantáneamente, de modo que puede utilizarlas inmediatamente después de imprimirlas. Sin embargo, HP recomienda que deje la superficie impresa de las fotografías expuesta al aire durante 3 minutos después de la impresión, para permitir que los colores se revelen por completo antes de apilarlas con otras fotografías o de colocarlas en álbumes.

## Instalación o sustitución del cartucho de impresión

Utilice el cartucho de impresión HP 110 Tri-color Inkjet para imprimir fotografías en blanco y negro, y de color.

Las tintas HP Vivera ofrecen una calidad fotográfica que parece real y una resistencia al desgaste que proporciona colores intensos y duraderos. Las tintas HP Vivera se han formulado y probado científicamente para conseguir la mejor calidad, pureza y resistencia al desvanecimiento.

- △ Precaución Compruebe que utiliza los cartuchos de impresión adecuados. Asimismo, observe que HP no recomienda modificar ni rellenar los cartuchos HP. La garantía de la impresora HP no cubre los daños producidos como consecuencia de la modificación o el rellenado de los cartuchos HP.
- Nota La tinta de los cartuchos se emplea durante el proceso de impresión de varias maneras, incluido el proceso de inicialización, que prepara el dispositivo y los cartuchos para la impresión, y el servicio de los cabezales de impresión, que mantiene las boquillas de impresión limpias y facilita el paso correcto de la tinta. También se deja parte de la tinta en el cartucho después de su utilización. Para más información, visite www.hp.com/go/inkusage.

### Para insertar o sustituir un cartucho de impresión

- 1. Asegúrese de que la impresora está encendida y de que se ha retirado el cartón de su interior.
- 2. Abra la cubierta de los cartuchos de impresión de la impresora.
- 3. Retire la cinta rosa brillante del cartucho de impresión.

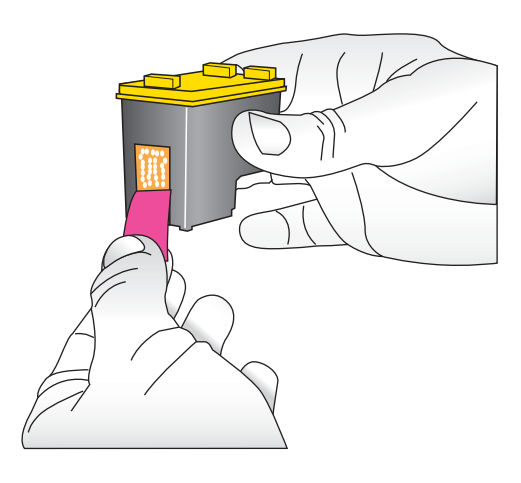

**Nota** No toque los contactos color cobre del cartucho de impresión.

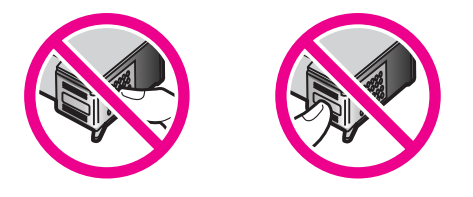

- **4.** Si va a sustituir un cartucho, presiónelo y tire de él hacia fuera para extraerlo del soporte.
- 5. Sostenga el cartucho de sustitución con la etiqueta en la parte superior. Deslice el cartucho ligeramente inclinado hacia arriba en el soporte de modo que los contactos de color cobre se introduzcan primero. Presione el cartucho hasta que encaje en su sitio.
- 6. Cierre la cubierta del cartucho de impresión.
- 7. Siga las instrucciones que aparecen en pantalla.
  - Nota Recicle el cartucho viejo. El programa de reciclaje de suministros de HP para inyección de tinta está disponible en muchos países/regiones y permite reciclar los cartuchos de impresión usados de forma gratuita. Para obtener más información, visite www.hp.com/hpinfo/globalcitizenship/environment/recycle/ inkjet.html

### Cómo buscar más información

Su nueva impresora HP Photosmart A530 series incluye la siguiente documentación:

- Instrucciones de instalación: Las instrucciones de instalación explican cómo configurar la impresora, instalar el software de HP Photosmart e imprimir una fotografía. Lea este documento primero. Este documento puede llamarse Guía rápida o Guía esencial, en función del país/región, el idioma o el modelo de impresora.
- Guía básica: Es el libro que está leyendo.
- Guía del usuario: La Guía del usuario está disponible para descarga y proporciona información completa sobre cómo usar el producto con o sin un equipo. Descargue en: <u>www.hp.com/support</u>.
- Ayuda desde el dispositivo: La ayuda está disponible desde el dispositivo y presenta información adicional acerca de los temas seleccionados.

#### Para acceder a la Ayuda en la impresora

- 1. Pulse el botón Menú.
- 2. Pulse < o > para resaltar Menú Ayuda.
- 3. Pulse Imprimir.
- 4. Pulse ◀ o ▶ para resaltar el tema de ayuda deseado y luego pulse Imprimir.

### Asistencia técnica de HP

#### Si el problema persiste, siga estos pasos:

- 1. Consulte la documentación suministrada con HP Photosmart.
- Visite el sitio Web de asistencia en línea de HP que se encuentra en <u>www.hp.com/</u> <u>support</u>. La asistencia en línea de HP se encuentra disponible para todos los clientes

de HP. Es la manera más rápida de obtener información actualizada sobre el dispositivo, así como la asistencia de los expertos, y presenta las siguientes características:

- Acceso rápido a especialistas cualificados de asistencia en línea
- Información valiosa de HP Photosmart y soluciones para problemas habituales.
- Actualizaciones activas del dispositivo, avisos de asistencia y comunicados de prensa HP que están disponibles al registrar HP Photosmart.
- 3. Sólo para Europa: póngase en contacto con el punto de distribución más cercano. Si la impresora presenta un fallo de hardware, se le solicitará que lleve la impresora al establecimiento donde la compró. La reparación es gratuita durante el período de garantía limitada de la impresora. Una vez transcurrido el período de garantía, se le cobrará el servicio.
- 4. Llame al servicio de asistencia de HP Las opciones de asistencia técnica y disponibilidad varían en función del dispositivo, el país/región y el idioma.
  - Nota Encontrará una lista de números de teléfono de asistencia técnica en la parte interior de la cubierta posterior.

### Avisos sobre normativas

HP Photosmart cumple los requisitos de producto de las oficinas normativas de su país/ región. Para consultar una lista completa de notas sobre normativas, descargue la *Guía del usuario* completa en: <u>www.hp.com/support</u>.

#### Número de identificación de modelo normativo

A fin de identificar el modelo según las normativas, el producto dispone de un número de modelo para normativas. El número de modelo para normativas de este producto es SDGOA-0812. El número para normativas no debe confundirse con el nombre comercial (HP Photosmart A530 series, etc.) o con los números de los productos (Q8624A, Q8625A, Q8626A, etc.).

### Declaración medioambiental

Para obtener información acerca de la gestión medioambiental, descargue la *Guía del usuario* completa en <u>www.hp.com/support</u>.

### Especificaciones de la impresora

Para obtener más información sobre este asunto, descargue la *Guía del usuario* completa en: <u>www.hp.com/support</u>.

#### Sistema operativo

Microsoft® Windows XP Home, XP Professional, x64 Edition o Vista Mac® OS X 10.4x o posterior

#### Especificaciones medioambientales

#### (continúa)

Máxima durante funcionamiento: 5-40° C (41-104° F), 5-90% HR Recomendada durante funcionamiento: 15-35 ° C (59-95° F), 20-80% HR

#### Consumo de energía

Durante la impresión: 11 W Suspensión: 3,5 W En espera/apagada: 0,48 W

#### Número de modelo de la fuente de alimentación

Pieza HP n.º 0957-2121 (Norteamérica), 120 V CA (± 10%) 60 Hz (± 3 Hz) Pieza HP n.º 0957-2120 (resto del mundo), 100-240 V CA (± 10%) 50/60 Hz (± 3 Hz)

#### Tamaños de papel

Papel fotográfico 10 x 15 cm (4 x 6 pulgadas)

Papel fotográfico con pestaña 10 x 15 cm con pestaña de 1,25 cm (4 x 6 pulgadas con pestaña de 0,5 pulgadas)

Papel fotográfico 13 x 18 cm (5 x 7 pulgadas)

Tarjetas de índice 10 x 15 cm (4 x 6 pulgadas)

Tarjetas A6 105 x 148 mm (4,1 x 5,8 pulgadas)

Tarjetas de tamaño L 9 x 12,7 cm (3,5 x 5 pulgadas)

Tarjetas de tamaño L con pestaña 90 x 127 mm con pestaña de 12,5 mm (3,5 x 5 pulgadas con pestaña de 0,5 pulgadas)

Tamaños admitidos sólo en la impresión desde un equipo:  $101 \times 203 \text{ mm}$  (4 x 8 pulgadas), papel fotográfico panorámico  $10 \times 30 \text{ cm}$  (4 x 12 pulgadas)

#### Bandeja de papel

Una bandeja del papel fotográfico

#### Capacidad de la bandeja de papel

20 hojas de papel fotográfico, grosor máximo de 292 µm (11,5 mil) por hoja

Papel fotográfico de 10 hojas de 10 x 30 cm (4 x 12 pulgadas) para la impresión panorámica

### Garantía de HP

| Producto HP                          | Duración de la garantía limitada                                                                                                    |
|--------------------------------------|----------------------------------------------------------------------------------------------------|
| Medio de almacenamiento del software | 90 días                                                                                                    |
| Impresora                            | 1 año                                                                                                    |
| Cartuchos de tinta o impresión       | La garantía es válida hasta que se agote la tinta HP o hasta que<br>se alcance la fecha de "fin de garantía" indicada en el cartucho,<br>cualquiera de los hechos que se produzca en primer lugar. Esta<br>garantía no cubrirá los productos de tinta HP que se hayan<br>rellenado o manipulado, se hayan vuelto a limpiar, se hayan<br>utilizado incorrectamente o se haya alterado su composición. |
| Accesorios                           | 1 año, a no ser que se especifique otro dato                                                                                                    |

- A. Alcance de la garantia limitada 1. Hewlett-Packard (HP) garantizz al usuario final que el producto de HP especificado no tandrá defectos de materiales ni mano de obra por el periodo anteriormente indicado, cuya duración empieza el día de la compra por parte del cliente.
  2. Para los productos de software, la garantia limitada de HP se aplica únicamente a la incapacidad del programa para ejecutar las instrucciones. HP no garantiza que el funcionamiento de los productos se interrumpa o no contenga errores.
  - La garantía limitada de HP abarca sólo los defectos que se originen como consecuencia del uso normal del producto, y no cubre otros problemas, incluyendo los originados como consecuencia de:
     Manteminiento o modificación indebidos;

    - maintenimiento o monicación interiorios,
       Software, soportes de impresión, piezas o consumibles que HP no proporcione o no admita;
       Uso que no se ajuste a las especificaciones del producto;
       Modificación o uso incorrecto no autorizados.
  - d. Modificación o uso incorrecto no autorizados.
    4. Para los productos de impresoras de HP, el uso de un cartucho que no sea de HP o de un cartucho recargado no afecta ni a la garantia del cliente ni a cualquier otro contrato de asistencia de HP con el cliente. No obstante, si el error o el desperfecto en la impresora se atribuye al uso de un cartucho que no sea de HP, un cartucho recargado o un cartucho de tinta caducado, HP cobrará aparte el tiempo y los materiales de servicio para dicho error o desperfecto.
    5. Si durante la vigencia de la garantia aplicable. HP recibe un aviso de que cualquier producto presenta un defecto cubierto por la garantia, HP reparará o sustituirá el producto defectuoso como considere conveniente.

  - 6. Si HP no logra reparar o sustituir, según corresponda, un producto defectuoso que esté cubierto por la garantía, HP reembolsará al cliente el precio de compra del producto, dentro de un plazo razonable tras recibir la notificación del defecto.
  - HP no tendrá obligación alguna de reparar, sustituir o reembolsar el precio del producto defectuoso hasta que el cliente lo haya devuelto a HP. 7. 8. Los productos de sustitución pueden ser nuevos o seminuevos, siempre que sus prestaciones sean iguales o mayores
  - que las del producto sustituido. Los productos HP podrían incluir piezas, componentes o materiales refabricados equivalentes a los nuevos en cuanto 9.
  - al rendimiento
  - ar retrollimento. 10. La Declaración de garantía limitada de HP es válida en cualquier país en que los productos HP cubiertos sean distribuidos por HP. Es posible que existan contratos disponibles para servicios de garantía adicionales, como el servicio in situ, en cualquier suministrador de servicios autórizado por HP, en aquellos países donde HP o un
- servicio in situ, en cualquer suministrador de servicios autorizado por HP, en aquellos países donde HP o un importador autorizado distribuyan el producto. B. Limitaciones de la garantía HASTA DONDE LO PERMITAN LAS LEYES LOCALES, NI HP NI SUS TERCEROS PROVEEDORES OTORGAN NINGUNA OTRA GARANTÍA O CONDICIÓN DE NINGÚN TIPO, YA SEAN GARANTÍAS O CONDICIONES DE COMERCIABILIDAD EXPRESAS O IMPLÍCITAS, CALIDAD SATISFACTORIA E IDONEIDAD PARA UN FIN DETERMINADE da proprechilidad
- C. Limitaciones de responsabilidad
   1. Hasta donde lo permitan las leyes locales, los recursos indicados en esta Declaración de garantía son los únicos y
  - Hasta donde to perimient tas leyes tocates, no recursos inductos en esta docatación o guanda donde exclusivos encursos de los que dispone el cliente. HASTA EL PUNTO PERMITIDO POR LA LEY LOCAL, EXCEPTO PARA LAS OBLIGACIONES EXPLESTAS ESPECIFICAMENTE EN ESTA DECLARACIÓN DE GARANTÍA, EN NINGÚN CASO HPO SUS PROVEEDORES SERÁN RESPONSABLES DE LOS DAÑOS DIRECTOS, INDIRECTOS, ESPECIALES, INCIDENTALES O CONSECUENCIALES, YA ESTÉ BASANDO EN CONTRATO, RESPONSABILIDAD EXTRACONTRACTUAL O 2. CUALQUIER OTRA TEORÍA LEGAL, Y AUNQUE SE HAYA AVISADO DE LA POSIBILIDAD DE TALES DAÑOS
- D. Legislación local
- Stala Declaración de garantía confiere derechos legales específicos al cliente. El cliente podría también gozar de otros derechos que varian según el estado (en Estados Unidos), la provincia (en Canadá), o la entidad gubernamental en cualquier otro país del mundo.
- Cualquier ouo pais del munoo.
  2. Hasta donde se establezca que esta Declaración de garantía contraviene las leyes locales, dicha Declaración de garantía se considerará modificada para acatar tales leyes locales. Bajo dichas leyes locales, puede que algunas de las declinaciones de responsabilidad y limitaciones estipuladas en esta Declaración de garantía no se apliquen al diente. Por ejemplo, algunos estados en Estados Unidos, sai como ciertas entidades gubernamentales en el exterior de Estados Unidos (acuada) pueder:
  - a. Evitar que las renuncias y limitaciones de esta Declaración de garantía limiten los derechos estatutarios del cliente (por ejemplo, en el Reino Unido);
    b. Restringir de otro modo la capacidad de un fabricante de aumentar dichas renuncias o limitaciones; u
  - c. Ofrecer al usuario derechos adicionales de garantía, especificar la duración de las garantías implicitas a las que no
- Degle renunciar el fabricante o permitir limitaciones en la duración de las garantías implicitas.
   LOS TERNINOS ENUNCIADOS EN ESTA DECLARACIÓN DE GARANTIA, SALVO HASTA DONDE LO PERMITA LA LEY, NO EXCLUYEN, RESTRINGEN NI MODIFICAN LOS DERECHOS ESTATUTARIOS OBLIGATORIOS PERTINENTES A LA VENTA DE PRODUCTOS HP À DICHOS CLIENTES, SINO QUE SON ADICIONALES À LOS MISMOS

#### Información sobre la Garantía Limitada del Fabricante H

#### Estimado Cliente:

Adjunto puede encontrar el nombre y dirección de las entidades HP que proporcionan la Garantía Limitada de HP (garantía del fabricante) en su país.

Usted puede tener también frente al vendedor los derechos que la ley le conceda, conforme a lo estipulado en el contrato de compra, que son adicionales a la garantía del fabricante y no quedan limitados por ésta.

España: Hewlett-Packard Española S.L., C/ Vicente Aleixandre 1, Parque Empresarial Madrid - Las Rozas, 28230 Las Rozas, Madrid

# HP Photosmart A530 series

Guia de conceitos básicos da HP Photosmart A530 series

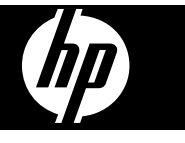

## Conteúdo

| 1 | Primeiros passos<br>Visão geral da HP Photosmart<br>Botões do painel de controle e luzes indicadoras<br>Menus da impressora | 18<br>19<br>20 |
|---|----------------------------------------------------------------------------------------------------|----------------|
| 2 | Conceitos hásicos de impressão                                                                                              |                |
| - | Colocar nanel                                                                                                    | 20             |
|   | Inserir um cartão de memória                                                                                                | 21             |
|   | Imprimir uma foto                                                                                                    | 22             |
|   | Opções criativas                                                                                                    | 22             |
|   | Aprimorar fotos                                                                                                    | 22             |
|   | Conectar-se a um computador                                                                                                 | 23             |
| 3 | Solução de problemas e suporte                                                                                              |                |
| • | Problemas de impressão e de hardware                                                                                        | 24             |
|   | Instalar ou substituir o cartucho de tinta                                                                                  | 26             |
|   | Para mais informações                                                                                                    | 27             |
|   | Suporte HP                                                                                                    | 28             |
|   | Notificações sobre regulamentação                                                                                           | 28             |
|   | Número de identificação do modelo de regulamentação                                                                         | 28             |
|   | Declarações ambientais                                                                                                    | 29             |
|   | Especificações da impressora                                                                                                | 29             |
|   | Garantia HP                                                                                                    | 30             |

# 1 Primeiros passos

Esta seção fornece informações iniciais sobre a impressora HP Photosmart A530 series.

## Visão geral da HP Photosmart

### Figura 1-1 Peças da impressora

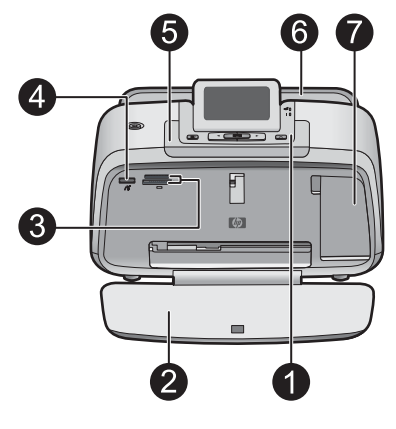

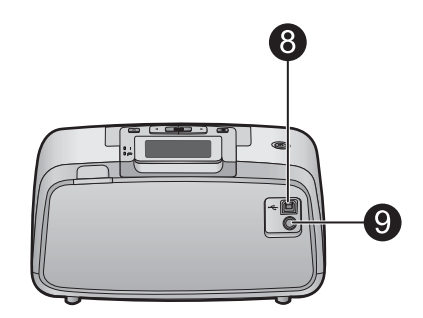

| Legenda | Descrição                                                                                                    |
|---------|----------------------------------------------------------------------------------------------------|
| 1       | Painel de controle: controle as funções básicas da impressora aqui.                                                                                                    |
| 2       | Bandeja de saída: abra-a para imprimir, inserir um cartão de memória, conectar uma câmera digital compatível ou acessar a área do cartucho de impressão.                                                                                            |
| 3       | Slots de cartão de memória: insira os cartões de memória nesses slots.                                                                                                    |
| 4       | <b>Porta da câmera</b> : conecte uma câmera digital PictBridge, o<br>adaptador opcional sem fio HP Bluetooth para impressora ou um<br>flash/thumb drive USB.                                                                                        |
| 5       | Alça: Abra para carregar a impressora.                                                                                                    |
| 6       | <b>Bandeja de entrada</b> : Coloque papel aqui. Abra a bandeja de saída primeiro. A bandeja de entrada é aberta automaticamente quando você abre a bandeja de saída. Para fechar a bandeja de entrada é preciso fechar a bandeja de saída primeiro. |
| 7       | <b>Porta do cartucho de impressão</b> : Abrir para inserir ou remover o cartucho de impressão tricolor para jato de tinta HP 110.                                                                                                    |
| 8       | <b>Porta USB</b> : Use-a para conectar a impressora a um computador por meio de um cabo USB (adquirido separadamente).                                                                                                    |
| 9       | Conexão do cabo de alimentação: conecte o cabo de alimentação aqui.                                                                                                    |

## Botões do painel de controle e luzes indicadoras

| Legenda | Descrição                                                                                                    |
|---------|----------------------------------------------------------------------------------------------------|
| 1       | Liga/Desliga: Pressione para ligar ou desligar a impressora. O botão Liga/Desliga fica brilhante quando a impressora está ligada.                                                                                 |
| 2       | <b>Tela da impressora</b> : levante para ajustar o ângulo de exibição. Você pode visualizar fotos, fazer seleções nos menus da impressora e muito mais, usando essa tela.                                         |
| 3       | Menu: Pressione para acessar o menu da impressora.                                                                                                    |
| 4       | <b>Imprimir</b> : Pressione para imprimir a imagem atualmente visualizada de um cartão de memória ou para selecionar uma opção de menu realçada. O botão Imprimir fica brilhante quando a impressora está ligada. |
| 5       | Setas de navegação: Pressione ◀ ou ▶ para percorrer as fotos em um cartão de memória ou navegar pelos menus da impressora.                                                                                        |
| 6       | <b>Cancelar</b> : Pressione para interromper uma ação, sair de um menu<br>ou cancelar a impressão de uma imagem da fila.                                                                                          |

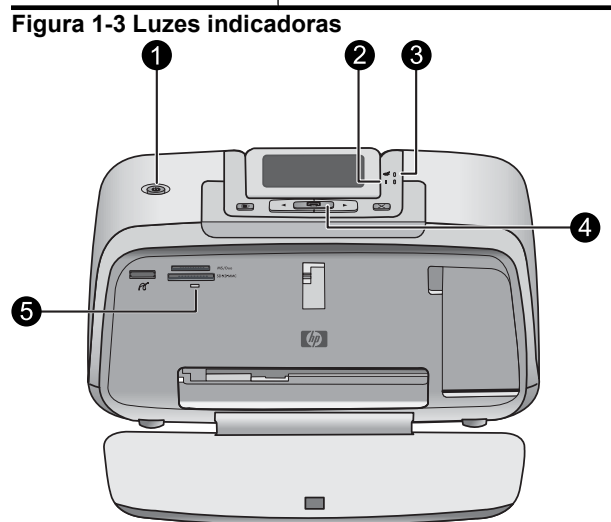

Figura 1-2 Painel de controle

| Legenda | Descrição                                                                                                    |
|---------|----------------------------------------------------------------------------------------------------|
| 1       | Liga/Desliga: O botão Liga/Desliga fica brilhante quando a<br>impressora está ligada.                                                                                                    |
| 2       | LED de atenção: Pisca quando a impressora estiver precisando de atenção.                                                                                                    |
| 3       | Olho Vermelho: Acende se a removação dos olhos vermelhos estiver ativada.                                                                                                    |
| 4       | Imprimir: Pressione para imprimir as imagens do cartão de memória atualmente em exibição. O botão Imprimir fica brilhante quando a impressora está ligada.                                                                                                    |
| 5       | Luz do cartão de memória e PictBridge: Esta luz pisca e fica acesa depois que um cartão de memória é corretamente inserido ou quando um dispositivo suportado é anexado à porta da câmera. Brilha quando a impressora está se comunicando com um cartão de memória ou dispositivo acoplado, ou quando um computador conectado está fazendo uma operação de leitura, gravação ou exclusão. |

### Menus da impressora

O menu da impressora oferece muitas opções de impressão, permite alterar os padrões de impressão, fornece ferramentas de manutenção e solução de problemas e fornece informações para tarefas comuns de impressão.

#### Para usar o menu da impressora

- 1. Pressione o botão Menu no painel de controle da impressora.
- Para ir para a opção seguinte, pressione ▶; para voltar para a opção anterior, pressione ◄.
- **3.** Pressione **Imprimir** para selecionar uma opção. As opções de menu que não estiverem acessíveis serão exibidas em cor mais clara.
- 4. Para sair de um menu, pressione o botão Cancelar.

Para obter mais informações sobre este assunto, faça o download do *Guia do usuário* completo do endereço: <u>www.hp.com/support</u>.

## 2 Conceitos básicos de impressão

### Colocar papel

Use o Papel Fotográfico HP Advanced. Ele foi especialmente criado para trabalhar com as tintas em sua impressora com o intuito de criar belas fotos. Outros papéis fotográficos produzirão resultados inferiores.

Por padrão, a impressora é definida para imprimir fotos com a máxima qualidade no papel fotográfico HP Advanced. Se você imprimir em um tipo de papel diferente, certifique-se de alterar a configuração do tipo de papel no menu da impressora ou na caixa de diálogo de impressão.

Para obter mais informações sobre este assunto, faça o download do Guia do usuário completo do endereço: www.hp.com/support .

Para fazer pedidos de papéis e outros suprimentos HP, vá para www.hp.com/buy/ supplies . Se solicitado, escolha o seu país/região, siga os prompts para selecionar seu produto e, em seguida, clique em um dos links de compra na página.

#### Para colocar o papel

1. Abra a bandeja de saída. A bandeja de entrada será aberta automaticamente.

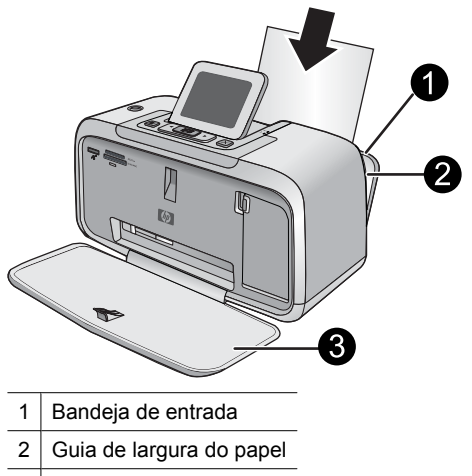

- 3 Bandeja de saída
- 2. Coloque até 20 folhas de papel fotográfico, com a face de impressão ou a face brilhante voltada para a parte frontal da impressora. Se estiver usando papel com aba, insira o papel de forma a inserir a aba por último. Ao carregar o papel, deslizeo para o lado esquerdo da bandeja de entrada e empurre-o firmemente para baixo até que ele pare.
- 3. Ajuste a guia de largura do papel para assentá-la perto da borda do papel, sem dobrálo.

### Inserir um cartão de memória

Insira o cartão de memória no slot apropriado, com a etiqueta voltada para cima e com os contatos de metal entrando primeiramente. Consulte a figura para selecionar o slot correto para o cartão de memória.

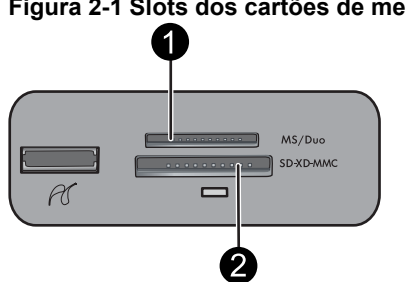

#### Figura 2-1 Slots dos cartões de memória

| Etiqueta | Descrição                                               |
|----------|---------------------------------------------------------|
| 1        | Memory Stick                                            |
| 2        | Secure Digital, MultiMediaCard (MMC)<br>xD-Picture Card |

△ Cuidado Não puxe o cartão de memória enquanto a luz do cartão de memória estiver piscando. Uma luz piscando significa que a impressora ou o computador está acessando o cartão de memória. Quando a luz do cartão de memória ficar acesa, será seguro retirar o cartão do slot.

### Imprimir uma foto

### Para imprimir uma única foto

- 1. Navegue pelas fotos no cartão de memória inserido.
- 2. Exiba a foto que deseja imprimir.
- 3. Pressione Imprimir.
- Xota Para imprimir mais cópias da imagem atual, pressione Imprimir novamente.

### **Opções criativas**

Mude o estilo e o impacto de uma fotografia aplicando um efeito ou uma matiz de cor da Galeria de projetos. O efeito de cor sépia aplica tons marrons semelhantes àqueles vistos nas fotos produzidos no início dos anos 1900. Para ter um efeito pintado à mão, experimente a opção de cor Antiga. Para um efeito clássico e dramático, converta uma fotografia de cor para a escala de cinza (preto-e-branco).

#### Para acessar a Galeria de projetos

- 1. Insira um cartão de memória.
- 2. Exiba a foto que deseja imprimir.
- 3. Pressione o botão Menu.
- 4. Pressione ◀ ou ► para realçar a Galeria de projetos.
- 5. Pressione Imprimir para abrir o menu da Galeria de projetos das opções criativas.
- Pressione ◀ ou ▶ para percorrer as opções de menu.
- 7. Pressione Imprimir para selecionar uma opção.

### **Aprimorar fotos**

A HP Photosmart A530 series inclui dois recursos embutidos para melhorar as imagens: Corrigir olhos vermelhos e Corrigir foto.

O recurso de correção de olhos vermelhos é ativado por padrão quando a impressora é ligada pela primeira vez. Ele reduz o efeito de olhos vermelhos que às vezes ocorre em fotos tiradas com flash. Se você desejar imprimir uma foto sem remover um olho vermelho, desative a opção Olhos Vermelhos no menu Ferramentas. Consulte "<u>Menus da impressora</u>" na página 20 para obter mais informações.

Corrigir foto melhora automaticamente suas fotos usando as Tecnologias Real Life da HP que:

- Deixe as fotos mais nítidas.
- · Melhoram as áreas escuras da foto sem afetar as áreas iluminadas da foto.
- Melhoram o brilho, cor e contraste gerais de fotos.
- Auto-alinhar fotografias. Muitas câmeras digitais registram imagens em um tamanho que não se ajusta ao tamanho padrão do papel de foto, como 10 x 15 cm (4 x 6 polegadas). Se necessários, as impressores cortam ou adaptam a imagem para se ajustar ao papel. O recurso de auto-alinhamento percebe a posição das cabeças das pessoas e tenta não cortá-las da foto.

A opção Corrigir foto está desativada por padrão, quando a impressora é ligada pela primeira vez. Se você desejar imprimir uma foto usando as melhorias da opção Corrigir foto, ative-a no menu Ferramentas. Consulte "<u>Menus da impressora</u>" na página 20 para obter mais informações.

### Conectar-se a um computador

A impressora inclui o software conexão rápida do HP, que é instalado quando você conectar a impressora a seu computador. Em menos de dois minutos, você estará pronto para imprimir de seu computador!

**Nota** Windows XP ou Vista ou Mac OS X v10.4 ou v10.5.

Para sistemas Windows 64 bits: Baixe o software do site de suporte da HP no endereço <u>www.hp.com/support</u>.

**Nota** O cabo USB 2.0 necessário para se imprimir de um computador poderá não estar incluído na caixa da impressora e talvez seja necessário adquiri-lo separadamente.

#### Para instalar o software

- 1. Certifique-se de que a impressora esteja ligada e depois conecte-a ao seu computador com um cabo USB.
- 2. Siga as etapas para o seu sistema operacional.

#### Usuários do Windows

▲ A instalação iniciará automaticamente. Se a tela de instalação não aparecer, abra **Meu** computador no computador e clique duas vezes no ícone HP\_A530\_Series para iniciar a instalação.

#### Usuários do Mac

- a. Clique duas vezes no ícone do CD da HP A530 na área de trabalho.
- b. Clique duas vezes no ícone na pasta do CD.
- 3. Siga as instruções no computador.

**3** Solução de problemas e suporte

A impressora HP Photosmart A530 series foi projetada para ser confiável e fácil de usar. Esta seção responde às perguntas freqüentes a respeito do uso da impressora e da impressão sem um computador.

Nota Antes de entrar em contato com o Suporte HP, leia esta seção para dicas de solução de problemas ou vá para os serviços de suporte online em <u>www.hp.com/</u> <u>support</u>.

### Problemas de impressão e de hardware

#### A luz Atenção está piscando.

Causa: Ocorreu um erro na impressora. Tente as soluções a seguir.

#### Solução:

- Consulte as instruções no visor da impressora. Se houver uma câmera digital conectada à impressora, verifique a tela da câmera para instruções. Se a impressora estiver conectada a um computador, verifique o monitor dele, para instruções.
- Desligue a impressora.
- Se a luz continuar piscando, vá até <u>www.hp.com/support</u> ou entre em contato com o Suporte HP.

#### A impressora está conectada à tomada, mas não liga.

#### Solução:

- A impressora pode estar conectada a um filtro de linha que esteja desligado. Ligue o filtro de linha e ligue a impressora.
- A impressora pode estar ligada a uma fonte de energia incompatível. Se viajar para o exterior, verifique se o fornecimento de energia elétrica no país ou região visitada está de acordo com os requisitos de energia e com o cabo de alimentação da impressora.
- Verifique se o adaptador de alimentação está funcionando bem. Para verificar o adaptador de alimentação:
  - Certifique-se de que o adaptador de alimentação esteja conectado à impressora e a uma fonte de alimentação compatível.
  - Mantenha pressionado o botão Liga/Desliga na impressora. Se o botão Liga/ Desliga se acender, o cabo de alimentação está funcionando corretamente. Se a luz não se acender, acesse <u>www.hp.com/support</u> ou entre em contato com o Suporte HP.

## O papel não é alimentado corretamente na impressora, ou a imagem é impressa fora do centro.

#### Solução:

- O papel pode não estar colocado corretamente. Recoloque o papel, certificandose de que a folha fique corretamente orientada, na bandeja de entrada, e de que a guia da largura do papel encoste na borda do papel. Para instruções sobre como carregar o papel, consulte "<u>Colocar papel</u>" na página 20.
- O cartucho de impressão pode precisar de alinhamento. Pressione o botão Menu na impressora e selecione Ferramentas > Alinhar cartucho de impressão.
- A impressora pode precisar de sua intervenção. Leia as instruções no visor da impressora.
- A alimentação pode estar desligada ou um cabo pode estar solto. Certifique-se de o fornecimento de alimentação esteja ligado e que o cabo esteja firmemente conectado.
- O papel pode ter se congestionado durante a impressão. Consulte a próxima seção para instruções sobre como limpar um congestionamento de papel.

#### O papel se congestionou durante a impressão.

**Solução:** Tente efetuar as seguintes etapas para remover o congestionamento de papel:

- 1. Desligue a impressora e desconecte-a da fonte de alimentação.
- 2. Remova da impressora todo o papel que está congestionado.
- **3.** Remova qualquer papel que esteja amassado ou rasgado da bandeja de entrada ou de saída. Coloque papel novo na bandeja de entrada.
- **4.** Conecte novamente a impressora e ligue-a. Tente imprimir seu documento novamente.

#### A qualidade de impressão está ruim.

#### Solução:

- A tinta do cartucho pode estar acabando. Verifique o ícone Nível de tinta, na tela da impressora, e substitua o cartucho, se necessário. Para obter mais informações, consulte "<u>Instalar ou substituir o cartucho de tinta</u>" na página 26.
  - Nota Os avisos e indicadores de nível de tinta fornecem estimativas apenas para planejamento. Quando receber uma mensagem de pouca tinta, pense em ter um cartucho de substituição disponível para evitar possíveis atrasos nas impressões. Não é necessário trocar o cartucho até que a qualidade de impressão esteja muito ruim.
- Talvez seja necessário limpar ou alinhar o cartucho de impressão. Essas tarefas podem ser realizadas no Menu da impressora. Para mais informações sobre como usar o Menu da impressora, consulte "<u>Menus da impressora</u>" na página 20.

- Reduza o tamanho da imagem e tente imprimir novamente. Para obter resultados melhores futuramente, use uma resolução fotográfica maior na câmera digital.
- Certifique-se de que está usando o tipo de papel fotográfico adequado para o projeto. Para mais informações, consulte "<u>Colocar papel</u>" na página 20.
- Certifique-se de que a configuração da qualidade de impressão seja ideal para o tipo de papel que você está usando. Para obter melhores resultados, utilize a configuração de qualidade de impressão Normal com o Papel fotográfico HP Advanced. Se você usar outros tipos de papel fotográfico ou comum, utilize a configuração Melhor. Para obter mais informações sobre este assunto, faça o download do *Guia do usuário* completo em <u>www.hp.com/support</u>.
- Suas fotos ficam secas instantaneamente e podem ser manuseadas imediatamente após serem impressas. No entanto, a HP recomenda que você deixe as superfícies impressas de suas fotos expostas ao ar por 3 minutos após a impressão, para permitir que as cores sejam reveladas totalmente antes de você colocar as fotos em pilhas ou em álbuns.

### Instalar ou substituir o cartucho de tinta

Use o cartucho de impressão HP 110 colorido Inkjet para imprimir fotos em preto e branco e coloridas.

As tintas HP Vivera fornecem qualidade de foto fiel à realidade e uma resistência excepcional ao esmaecimento, resultando em cores vívidas que duram. As tintas HP Vivera foram especificamente projetadas e testadas cientificamente quanto à sua qualidade, pureza e resistência ao desbotamento.

- △ Cuidado Verifique se você está usando os cartuchos de impressão corretos. Além disso, a HP não recomenda modificar nem recarregar os cartuchos HP. Danos resultantes de modificação ou recarga de cartuchos HP não são cobertos pela garantia da HP.
- Nota A tinta dos cartuchos é usada no processo de impressão de várias maneiras, como no processo de inicialização, que prepara o dispositivo e os cartuchos para a impressão e na manutenção do cabeçote de impressão, que mantém os injetores de tinta limpos e a tinta fluindo com facilidade. Além disso, um pouco de tinta residual é mantido no cartucho após o uso. Para mais informações, consulte www.hp.com/go/inkusage.

#### Para inserir ou substituir um cartucho de tinta

- 1. Certifique-se de que a energia esteja ligada e de que você tenha removido o cartão da parte de dentro da impressora.
- 2. Abra a porta do cartucho de impressão da impressora.
- 3. Remova a fita rosa brilhante do cartucho.

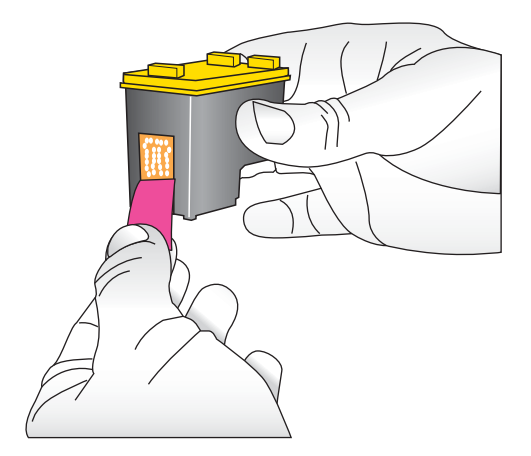

**Nota** Não toque os contatos de cobre no cartucho de tinta.

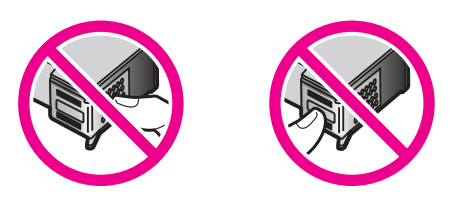

- 4. Se você estiver substituindo um cartucho, empurre-o para baixo e puxe-o, para removê-lo do suporte.
- 5. Segure o cartucho de reposição com a etiqueta para cima. Deslize o cartucho para dentro do suporte, em um ângulo levemente inclinado para cima, de forma que os contatos cor de cobre entrem primeiro. Empurre o cartucho, até que ele se encaixe no lugar.
- 6. Feche a porta do cartucho de tinta.
- 7. Siga as instruções na tela.
  - Nota Recicle o cartucho antigo. O Programa de reciclagem de suprimentos para jato de tinta HP está disponível em vários países/regiões e permite reciclar gratuitamente cartuchos de impressão usados. Para obter mais informações, acesse www.hp.com/hpinfo/globalcitizenship/environment/recycle/inkjet.html.

### Para mais informações

Sua nova impressora HP Photosmart A530 series vem com a seguinte documentação:

- Instruções de instalação: As instruções de instalação explicam como instalar a impressora, instalar o software HP Photosmart e imprimir uma foto. Leia este documento primeiro. Este documento pode ser chamado de Guia de início rápido ou Iniciar aqui, dependendo do país/região, idioma ou modelo da impressora.
- Guia de conceitos básicos: É o livro que você está lendo.

- Guia do usuário: O Guia do usuário está disponível para download e fornece informações abrangentes sobre a utilização do produto com ou sem computador. Faça o download em: <u>www.hp.com/support</u>.
- Ajuda do dispositivo: A Ajuda está disponível no dispositivo e contém informações adicionais sobre os tópicos selecionados.

#### Para acessar a Ajuda na impressora

- 1. Pressione o botão Menu.
- 2. Pressione < ou > para realçar o , Menu de ajuda.
- 3. Pressione Imprimir.

### Suporte HP

#### Se o problema persistir, siga estas instruções:

- 1. Verifique a documentação que acompanha a HP Photosmart.
- Acesse o site de suporte online da HP em <u>www.hp.com/support</u>. O suporte online HP está disponível para todos os clientes HP. Essa é a fonte mais rápida de informações atualizadas sobre dispositivos e assistência especializada. Ele inclui os seguintes recursos:
  - Acesso rápido a especialistas qualificados de suporte online
  - Valiosas informações sobre a HP Photosmart e sobre a solução de problemas comuns
  - Atualizações de dispositivos, alertas de suporte e boletins HP proativos disponíveis quando você registra a HP Photosmart
- 3. Somente para a Europa: Contate o seu revendedor local. Se a impressora apresentar uma falha de hardware, você será solicitado a levá-la até o local onde você a adquiriu. A manutenção é gratuita durante o período da garantia limitada da impressora. Após o período da garantia, será cobrada uma taxa pela manutenção.
- 4. Ligue para o suporte HP. A disponibilidade e as opções de suporte variam em função do dispositivo, país/região e idioma.
  - Nota Para uma lista de números de telefone de suporte, consulte a lista de números de telefone dentro da terceira capa.

### Notificações sobre regulamentação

A HP Photosmart atende aos requisitos de produto, exigidos pelas agências regulamentadoras do seu país/região. Para obter uma relação completa de notícias de órgãos reguladores, faça o download do *Guia do usuário* completo em: <u>www.hp.com/support</u>.

### Número de identificação do modelo de regulamentação

Para fins de identificação de regulamentação, foi atribuído ao seu produto um Número de Modelo de Regulamentação. O Número de Modelo de Regulamentação do seu produto é SDGOA-0812. Esse número de regulamentação não deve ser confundido com

o nome comercial (HP Photosmart A530 series, etc.) ou os números do produto (Q8624A, Q8625A, Q8626A, etc.).

#### Declarações ambientais

Para obter mais informações sobre o Gerenciamento ambiental, faça o download do *Guia do usuário* completo em <u>www.hp.com/support</u>.

### Especificações da impressora

Para obter mais informações sobre este assunto, faça o download do *Guia do usuário* completo do endereço: <u>www.hp.com/support</u>.

#### Sistema operacional

Microsoft<sup>®</sup> Windows XP Home, XP Professional, x64 Edition ou Vista Mac<sup>®</sup> OS X 10.4x ou posterior

#### Especificações ambientais

Temperatura máxima durante a operação: 5 a 40° C (41 a 104° F) com 5 a 90% UR Temperatura recomendada durante a operação: 15 a 35 ° C (59 a 95° F), com 20 a 80% UR

#### Consumo de energia

Ao imprimir: 11 W Suspensão: 3,5 W

Em espera/desligado: 0,48 W

#### Número do modelo da fonte de alimentação

Número da peça HP 0957-2121 (América do Norte), 120 V CA (± 10%) 60 Hz (±3 Hz) Número de peça HP 0957-2120 (demais países), 100 a 240 V CA (± 10%) 50/60 Hz (±3 Hz)

#### Tamanhos de mídia

Papel fotográfico 10 x 15 cm (4 x 6 polegadas)

Papel fotográfico 10 x 15 cm, com aba de 1,25 cm (4 x 6 polegadas com aba de 0,5 polegada)

Papel fotográfico de 13 x 18 cm (5 x 7 polegadas)

Cartões de índice 10 x 15 cm (4 x 6 polegadas)

Cartões A6 de 105x148 mm (4,1 x 5,8 polegadas)

Cartões de tamanho L 90 x 127 mm (3,5 x 5 polegadas)

Cartões de tamanho L com aba de 90 x 127 mm com aba de 12,5 mm (3,5 x 5 polegadas com aba de 0,5 polegada)

Tamanhos suportados apenas ao imprimir de um computador: 101 x 203 mm (4 x 8 pol), Papel fotográfico Panorama 10 x 30 cm (4 x 12 pol)

#### Bandeja de papel

Uma bandeja de papel fotográfico

#### Capacidade da bandeja de papel

20 folhas de papel fotográfico, espessura máxima 292 μm (11,5 mil) por folha 10 folhas of 10 x 30 cm (4 x 12 polegadas) de papel fotográfico para impressão panorâmica

## Garantia HP

| Produto HP                         | Duração da garantia limitada                                                                                                    |
|------------------------------------|----------------------------------------------------------------------------------------------------|
| Mídia de software                  | 90 dias                                                                                                    |
| Impressora                         | 1 ano                                                                                                    |
| Cartuchos de impressão ou de tinta | Até que a tinta HP acabe ou até a data do "fim da garantia"<br>impressa no cartucho, o que ocorrer primeiro. Esta garantia não<br>cobre produtos de tinta HP que tenham sido reabastecidos,<br>refabricados, recondicionados, adulterados ou utilizados de<br>forma incorreta. |
| Acessórios                         | 1 ano, a não ser que haja outra indicação                                                                                                    |

A. Extensão da garantia limitada

- Extensão da garantia limitada
   A Heviett-Packard (HP) garante ao cliente final que os produtos HP especificados acima estarão livres de defeitos de materiais e fabricação pelo periodo mencionado acima, que se inicia na data da compra pelo cliente.
   No caso de produtos de software, a garantia limitada HP cobre apenas falhas de execução de instruções de programação. A HP não garante que a operação de qualquer produto será ininterrupta ou livre de erros.
   A garantia limitada HP cobre sogueto es defeitos surgidos como resultado de uso normal do produto, e não cobre outros problemas, incluindo os que surgirem como resultado de:
- - a. Manutenção ou modificação inadequada;
    b. Software, mídia, peças ou suprimentos não fornecidos ou aceitos pela HP;
- b. Software, minua, prevas ou supiniteritos halo fornecidos ou aceitos pera Fin<sup>2</sup>, c. Operação fora das especificações do produto; d. Modificação não autorizada ou uso indevido.
  4. Para produtos de impressoras HP, o uso de um cartucho não-HP ou de um cartucho recondicionado não afeta a garantia ao cliente nem qualquer contrato de suporte HP com o cliente. No entanto, se uma falha ou um dano da impressora puderem ser atribuídos ao uso de um cartucho não-HP ou recondicionado ou a um cartucho de tinta expirado, a HP cobrará suas taxas padrão referentes a tempo e materiais para fazer a manutenção na impressora quanto à falha ou ao dano em questão.
- quanto a talha ou ao dano em questao. 5. Se a HP for informada, durante o periodo de garantia aplicável, sobre um defeito em qualquer produto coberto pela garantia HP, poderá optar por substituir ou consertar o produto. 6. Se a HP não puder consertar ou substituir o produto defeituoso coberto pela garantia HP, como for aplicável, ela irá, dentro de um periodo de tempo razoável após a notificação do defeito, ressarcir o valor pago pelo produto.
- 7. A HP não tem obrigação de consertar, substituir ou ressarcir o valor pago até o cliente retornar o produto
- defeituoso à HP Qualquer produto de reposição pode ser novo ou em estado de novo, desde que a sua funcionalidade seja ao menos igual àquela do produto que está sendo substituído.
- 9. Os produtos HP podem conter peças manufaturadas, componentes, ou materiais equivalentes a novos no sempenho.
- uesemperino. Di A Declaração de garantia limitada da HP é válida em qualquer país onde o produto coberto HP for distribuído pela HP. Contratos para serviços de garantia adicionais, como serviços nas instalações do cliente, podem estar disponíveis em qualquer representante de serviços HP em países onde o produto é distribuído pela HP ou por importador autorizado.
- B. Limitações da garantia DENTRO DOS LIMITES PERMITIDOS PELAS LEIS LOCAIS, NEM A HP NEM OS SEUS FORNECEDORES FAZEM DENTITO UDA LIMITE S ENVIRTIDO ELOS ELES TECISTOSAIS, INEIRA MEN DES SOSTOS FONECEDUNES QUALQUER OUTRA GARANTIA OU CONDIÇÃO DE QUALQUER NATUREZA, EXPRESSA OU IMPLICITA, GARANTIAS OU CONDIÇÕES IMPLICITAS DE COMERCIABILIDADE, QUALIDADE SATISFATÓRIA E ADEQUAÇÃO A UM PROPOSITO PARTICULAR. C. Limitações de responsabilidade
- - LININGUOS de l'Objetivitation de la lei local, as soluções fornecidas nesta Declaração de Garantia são as únicas e exclusivas do cliente.
    2. DENTRO DOS LIMITES PERMITIDOS PELAS LEIS LOCAIS, EXCETO PELAS OBRIGAÇÕES ESPECIFICAMENTE MENCIONADAS NESTA DECLARAÇÃO DE GARANTIA, EM HIPÓTESE ALGUMA A HP OU OS SEUS FORNECEDORES ESFAÕR RESPONSÁVEIS POR DANOS DIRETOS, INDIRETOS, ESPECIAIS, INCIDENTAIS OU CONSEQÜENCIAIS, SEJAM ELES BASEADOS EM CONTRATO, AÇÃO DE PERDAS E DANOS OU QUALQUER OUTRO RECURSO JURÍDICO, MESMO QUE HP TENHA SIDO AVISADA DA POSSIBILIDADE DE TAIS DANOS.
- De lei local
   De lei local
   Esta Declaração de Garantia fornece ao cliente direitos legais específicos. O cliente pode também ter outros direitos que podem variar de estado para estado nos Estados Unidos, de provincia para provincia no Canadá e de país para país em outros lugares no mundo.
  - Na medida em que esta declaração de garantia for inconsistente com as leis locais, deve ser considerada emendada para se tornar consistente com tais leis. Sob elas, certas limitações desta declaração e isenções de responsabilidade para se toman consistente confrast ello: Coo etas), censa minitações desta techa eyare senções de responsabilitação podem não ser aplicáveis a cliente. Por exemplo, algune setados dos Estados Unidos, assim como alguns governos fora dos EUA (incluíndo províncias canadenses), poderão: a. Impedir que isenções de responsabilidades e límitações nesta Declaração de garantia limitem os direitos legais de
    - um consumidor (por exemplo, Reino Unido);
    - b. Ou restringir a capacidade de um fabricante para impor tais renúncias ou limitações; ou Conceder ao cliente direitos de garantia adicionais, especificar a duração de garantias implícitas das quais c.
  - fabricantes não podem lisera se ou permitir limitação podemante surveto de garantes implicitas. Os TERMOS DESTA DECLARAÇÃO DE GARANTIA, EXCEPTO PARA OS LIMITES LEGAINETE PERMITIDOS, NÃO EXCLUEM, RESTRIÇÃE NO US E MODIFICAM, E SÃO UM ACRESCIMO AOS DIREITOS LEGAIS APLICÂVEIS À VENDA DE PRODUTOS HP A TAIS CLIENTES.

#### Informações relativas à Garantia Limitada da HF

#### Estimado Cliente,

Anexa à presente declaração encontra-se uma lista das empresas HP de entre as quais consta o nome e morada da empresa responsével pela prestação da Garantia Limitada da HP (garantia do fabricante) no- seu país.

Além da referida garantia do fabricante prestada pela HP, poderá também. Beneficiar, nos termos da legislação em vigor, de outros direitos adicionais de garantia, perante o vendedor, ao abrigo do respectivo Contrato de Compra e Venda.

Portugal: Hewlett-Packard Portugal, Lda., Edificio D. Sancho I, Quinta da Fonte, Porto Salvo, 2780-730 Paco de Arcos, P-Oeiras

# HP Photosmart A530 series HP Photosmart A530 series Basics Guide

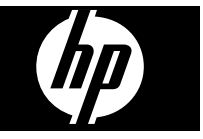

## Contents

| 1 | Get started<br>The HP Photosmart at a glance<br>Control panel buttons and indicator lights<br>Printer menus                                                                                                    |  |
|---|----------------------------------------------------------------------------------------------------|--|
| 2 | Print basics<br>Load your paper<br>Insert a memory card<br>Print a photo<br>Creative options<br>Enhance your photos<br>Connect to a computer                                                                                                    |  |
| 3 | Troubleshooting and support<br>Printing and hardware issues.<br>Insert or replace the print cartridge.<br>Find more information.<br>HP support.<br>Regulatory notices.<br>Regulatory model identification number.<br>Environmental statements.<br>Printer specifications.<br>HP Warranty. |  |

## 1 Get started

This section provides introductory information about the HP Photosmart A530 series printer.

## The HP Photosmart at a glance

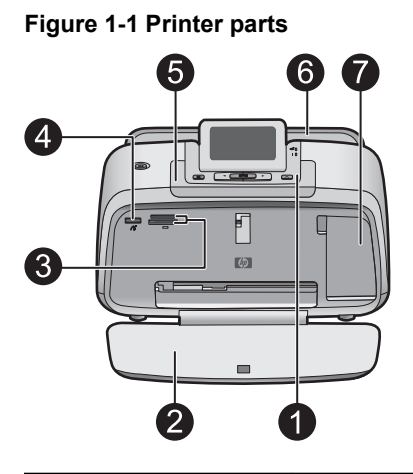

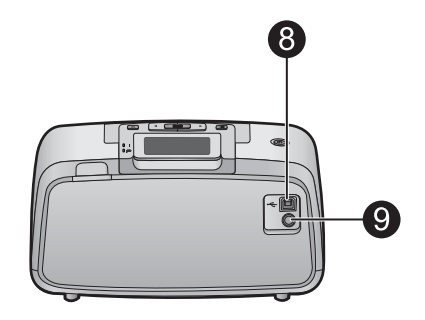

| Label | Description                                                                                                    |
|-------|----------------------------------------------------------------------------------------------------|
| 1     | Control panel: Control the basic functions of the printer from here.                                                                                                    |
| 2     | <b>Output tray</b> : Open this to print, insert a memory card, connect a compatible digital camera, or access the print cartridge area.                                                          |
| 3     | Memory card slots: Insert a memory card into these slots.                                                                                                    |
| 4     | <b>Camera port</b> : Connect a PictBridge digital camera, the optional HP Bluetooth wireless printer adapter, or a USB flash/thumb drive here.                                                   |
| 5     | Handle: Extend to carry the printer.                                                                                                    |
| 6     | <b>Input tray</b> : Load paper here. Open the output tray first. The input tray opens automatically when you open the output tray. To close the input tray you must close the output tray first. |
| 7     | <b>Print cartridge door</b> : Open to insert or remove the HP 110 Tri-color Inkjet print cartridge.                                                                                              |
| 8     | <b>USB port</b> : Use this port to connect the printer to a computer using a USB cable (purchased separately).                                                                                   |
| 9     | Power cord connection: Connect the power cord here.                                                                                                    |

### Control panel buttons and indicator lights

Figure 1-2 Control panel

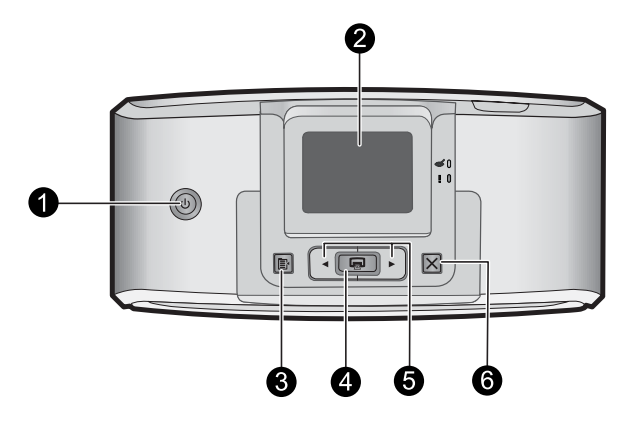

| Label | Description                                                                                                    |
|-------|----------------------------------------------------------------------------------------------------|
| 1     | <b>Power</b> : Press to turn the printer on or off. The power button will glow when the power is on.                                                                     |
| 2     | <b>Printer screen</b> : Lift up to adjust the viewing angle. You can preview photos, make selections from the printer menu, and more from this screen.                   |
| 3     | Menu: Press to access the printer menu.                                                                                                    |
| 4     | <b>Print</b> : Press to print the currently viewed image from a memory card or to select a highlighted menu option. The Print button glows when the printer power is on. |
| 5     | Navigation arrows: Press ◀ or ▶ to scroll through photos on a memory card or to navigate the printer menu.                                                               |
| 6     | <b>Cancel</b> : Press to stop an action, exit a menu, or to cancel printing a queued image.                                                                              |

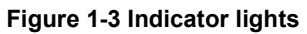

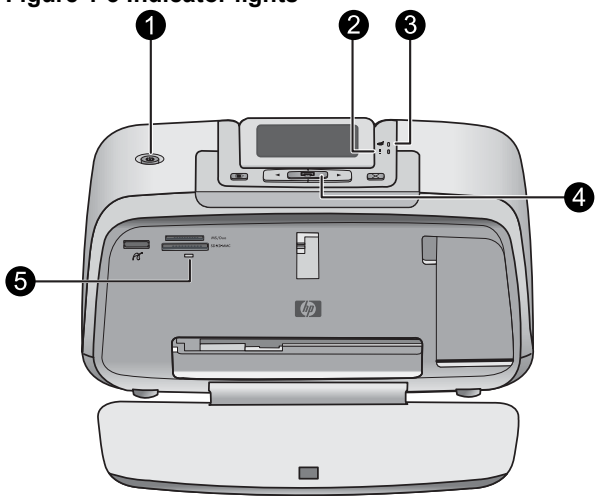

| Label | Description                                                                                                    |
|-------|----------------------------------------------------------------------------------------------------|
| 1     | Power: The power button glows when the power is on.                                                                                                    |
| 2     | Attention LED: Flashes when the printer requires attention.                                                                                                    |
| 3     | Red Eye: Lit if red eye removal is turned on.                                                                                                    |
| 4     | <b>Print</b> : Press to print the currently viewed image from a memory card. The Print button glows when the printer power is on.                                                                                                    |
| 5     | <b>Memory card and PictBridge light</b> : This light flashes and then<br>remains lit after a memory card is correctly inserted or when a<br>supported device is attached to the camera port. It flashes when the<br>printer is communicating with a memory card or attached device or<br>when a connected computer is performing a read, write, or delete<br>operation. |

### **Printer menus**

The Printer menu gives you many print options, allows you to change the printer defaults, provides maintenance and troubleshooting tools, and provides how-to information for common printing tasks.

### To use the Printer menu

- 1. Press the Menu button on the printer control panel.
- Pressing ▶ will move to the next option and pressing ◄ will move to the previous menu option.
- 3. Press **Print** to select an option. Menu options that are not accessible are dimmed.
- 4. To exit a menu, press the Cancel button.

For more information on this subject, download the comprehensive *User Guide* at: <u>www.hp.com/support</u>.

## 2 Print basics

### Load your paper

Use HP Advanced Photo Paper. It is especially designed to work with the inks in your printer to create beautiful photos. Other photo papers will produce inferior results.

The printer is set, by default, to print the best quality photos on HP Advanced Photo Paper. If you print on a different type of paper, be sure to change the paper type setting in the printer menu or in the print dialog box.

For more information on this subject, download the comprehensive *User Guide* at: <u>www.hp.com/support</u>.

To order HP papers and other supplies, go to <u>www.hp.com/buy/supplies</u>. If prompted, choose your country/region, follow the prompts to select your product, and then click one of the shopping links on the page.

### To load paper

1. Open the output tray. The input tray opens automatically.

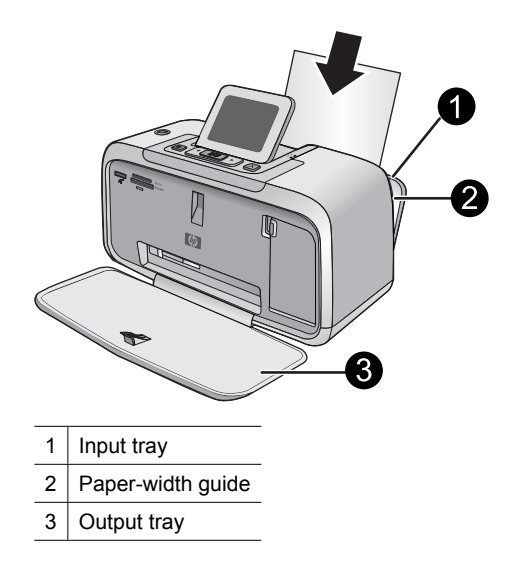

- 2. Load up to 20 sheets of photo paper with the print side or glossy side facing the front of the printer. If you are using tabbed paper, load the paper so tab feeds in last. When loading, slide the paper to the left side of the input tray and push the paper down firmly until it stops.
- **3.** Adjust the paper-width guide to fit close to the edge of the paper without bending the paper.

### Insert a memory card

Insert a memory card into the appropriate slot with the label facing up and the metal contacts going in first. Refer to the figure to select the correct slot for your memory card.

#### Figure 2-1 Memory card slots

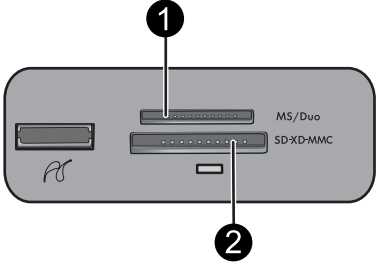

| Label | Description  |
|-------|--------------|
| 1     | Memory Stick |

(continued)

| Label | Description                                             |
|-------|---------------------------------------------------------|
| 2     | Secure Digital, MultiMediaCard (MMC)<br>xD-Picture Card |

△ CAUTION: Do not pull out the memory card while the memory card light is flashing. A flashing light means the printer or computer is accessing the memory card. When the memory card light on the printer is solid, it is safe to pull the card out of the slot.

### Print a photo

#### To print a single photo

- 1. Navigate through the photos on the inserted memory card.
- 2. Display the photo you want to print.
- 3. Press Print.

**NOTE:** To print additional copies of the current image, press **Print** again.

### **Creative options**

Change the mood and impact of a photo by applying a Design Gallery effect or color tint. The Sepia color effect applies brown tones similar to those seen in photos produced in the early 1900s. For a hand-tinted effect, try the Antique color option. For a classic, dramatic effect, convert a color photo to grayscale (Black and White).

### To access Design Gallery

- 1. Insert a memory card.
- 2. Display the photo you want to print.
- 3. Press the Menu button.
- **4.** Press **◄** or **▶** to highlight **Design Gallery**.
- 5. Press Print to open the Design Gallery menu of creative options.
- **6.** Press  $\blacktriangleleft$  or  $\blacktriangleright$  to scroll through the menu options.
- 7. Press Print to select an option.

### Enhance your photos

Your HP Photosmart A530 series includes two on-board features for enhancing your images: red-eye reduction and Photo Fix.

The red-eye reduction feature is on by default when you turn on the printer for the first time. It reduces the red-eye effect that sometimes occurs in flash photos. If you want to print a photo without removing red eye, turn off Red Eye from the Tools menu. See "Printer menus" on page 35 for more information.

Photo Fix automatically enhances your photos using HP Real Life Technologies that:

- Sharpen photos.
- Improve the dark areas of a photo without affecting the light areas of a photo.

- Improve the overall brightness, color, and contrast of photos.
- Auto-align photos. Many digital cameras record images at a size that does not fit standard photo paper sizes, such as 10 x 15 cm (4 x 6 inches). If necessary, printers crop or trim an image to fit the paper size. The auto-align feature senses the position of subjects' heads and attempts to avoid trimming those from the photo.

Photo Fix is off by default when you turn on the printer for the first time. If you want to print a photo using the Photo Fix improvements, turn Photo Fix on from the Tools menu. See "Printer menus" on page 35 for more information.

### Connect to a computer

The printer includes HP quick connect software, which installs when you connect the printer to your computer. In less than two minutes, you'll be ready to print from your computer!

**NOTE:** Windows XP or Vista or Mac OS X v10.4 or v10.5.

For Windows 64-bit systems: Please download the software from the HP support website at <u>www.hp.com/support</u>.

**NOTE:** The USB 2.0 cable required for printing from a computer might not be included in the box with the printer, so you might need to purchase it separately.

#### To install the software

- 1. Make sure the printer is on, and then connect the printer to your computer with a USB cable.
- 2. Follow the steps for your operating system.

#### Windows users

The installation starts automatically. If the installation screen does not appear, open My Computer on your desktop and double-click the HP\_A530\_Series icon to launch the installation.

#### Mac users

- a. Double-click the HP A530 CD icon on the desktop.
- b. Double-click the installer icon in the CD folder.
- 3. Follow the prompts on your computer.

# **Troubleshooting and support**

The HP Photosmart A530 series printer is designed to be reliable and easy to use. This section answers frequently asked questions about using the printer and printing without a computer.

**NOTE:** Before contacting HP support, read this section for troubleshooting tips or go to the online support services at <u>www.hp.com/support</u>.

### Printing and hardware issues

#### The Attention light is flashing.

Cause: A printer error has occurred. Try the following solutions.

#### Solution:

- Check the printer screen for instructions. If you have a digital camera connected to the printer, check the camera screen for instructions. If the printer is connected to a computer, check the computer monitor for instructions.
- Turn off the printer.
- · If the light continues to flash, go to www.hp.com/support or contact HP support.

#### The printer is plugged in, but it will not turn on.

#### Solution:

- The printer may be plugged into a power strip that is turned off. Turn on the power strip, and then turn on the printer.
- The printer may be plugged into an incompatible power source. If you are traveling abroad, make certain the power source in the country/region you are visiting complies with the power requirements and power cord of the printer.
- Check that the power adapter is functioning properly. To check the power adapter:
  - Make sure the power adapter is connected to your printer and a compatible power source.
  - Press and hold down the **Power** button on the printer. If the **Power** button lights up, then the power cord is working properly. If it fails to light, go to <u>www.hp.com/support</u> or contact HP support.

#### The paper does not feed into the printer correctly, or the image printed offcenter.

#### Solution:

- The paper may not be loaded correctly. Reload the paper, making sure that the
  paper is correctly oriented in the input tray and that the paper-width guide fits
  close to the edge of the paper. For paper-loading instructions, see "Load your
  paper" on page 35.
- The print cartridge may need to be aligned. Press the **Menu** button on the printer and select **Tools** > **Align Print Cartridge**.
- The printer may need attention. Read the printer screen for instructions.
- The power may be off or there may be a loose connection. Make sure that the power is on and the power cord is securely connected.
- The paper may have jammed while printing. See the following section for instructions on clearing a paper jam.

#### The paper jammed while printing.

Solution: Try the following steps to clear the paper jam:

- 1. Turn off the printer, and then unplug it from the power source.
- 2. Pull out any paper that is jammed in the printer.
- **3.** Remove any wrinkled or torn paper from the input tray or output tray. Load new paper in the input tray.
- 4. Plug the printer back in, and turn it on. Try printing your document again.

#### Print quality is poor.

#### Solution:

- The print cartridge may be running low on ink. Check the ink-level icon on the printer screen, and replace the cartridge if necessary. For more information, see "Insert or replace the print cartridge" on page 40.
  - **NOTE:** Ink level warnings and indicators provide estimates for planning purposes only. When you receive a low-ink warning message, consider having a replacement cartridge available to avoid possible printing delays. You do not need to replace the print cartridges until print quality becomes unacceptable.
- The print cartridge may need to be cleaned or aligned. These tasks can be performed from the Printer menu. For more information on using the Printer menu, see "Printer menus" on page 35.
- Reduce the size of the image and try printing again. For better results in the future, set the digital camera to a higher photo resolution.
- Make sure you are using the right type of photo paper for the project. For more information, see "Load your paper" on page 35.
- Make sure the print quality setting is optimum for the paper type you are using. For best results, use the **Normal** print quality setting with HP Advanced Photo paper. If you are using other types of photo or plain paper, use the **Best** setting. For more information on this subject, download the comprehensive User Guide at www.hp.com/support.
- Your photos are instantly dry, and can be handled immediately after they are printed. However, HP recommends that you leave the printed surface of your photos exposed to the air for 3 minutes after printing, to allow the colors to fully develop before you stack them with other photos or place them in albums.

### Insert or replace the print cartridge

Use the HP 110 Tri-color Inkjet print cartridge to print black-and-white and color photos.

HP Vivera Inks deliver true-to-life photo quality and exceptional fade resistance, resulting in vivid colors that last. HP Vivera Inks are specially formulated and scientifically tested for quality, purity, and fade resistance.

- △ CAUTION: Check that you are using the correct print cartridges. Also, note that HP does not recommend modifying or refilling HP cartridges. Damage that results from modifying or refilling HP cartridges is not covered by the HP warranty.
- **NOTE:** Ink from the cartridges is used in the printing process in a number of different ways, including in the initialization process, which prepares the device and cartridges for printing, and in printhead servicing, which keeps print nozzles clear and ink flowing smoothly. In addition, some residual ink is left in the cartridge after it is used. For more information see <a href="http://www.hp.com/go/inkusage">www.hp.com/go/inkusage</a>.

#### To insert or replace a print cartridge

- 1. Make sure the power is on and you have removed the cardboard from inside the printer.
- 2. Open the print cartridge door of the printer.
- **3.** Remove the bright pink tape from the cartridge.

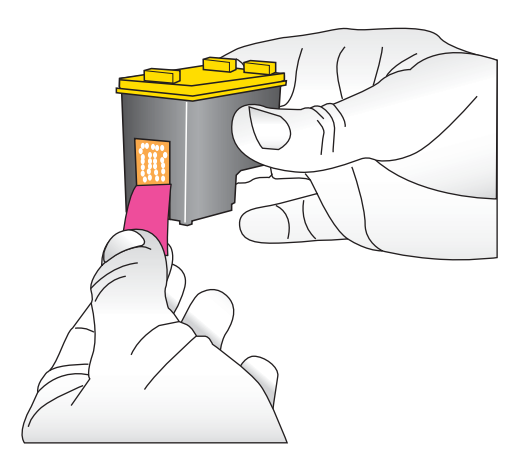

**NOTE:** Do not touch the copper-colored contacts on the print cartridge.

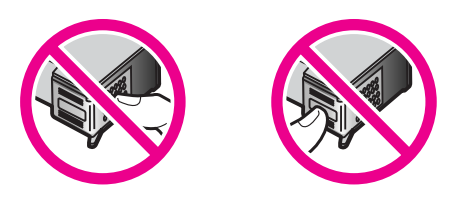

- **4.** If you are replacing a cartridge, push down and pull outward on the cartridge in the cradle to remove it.
- 5. Hold the replacement cartridge with the label on top. Slide the cartridge at a slight upward angle into the cradle so the copper-colored contacts go in first. Push the cartridge until it snaps into place.

- 6. Close the print cartridge door.
- 7. Follow the onscreen instructions.
  - NOTE: Recycle the old cartridge. The HP Inkjet Supplies Recycling Program is available in many countries/regions and lets you recycle used print cartridges free of charge. For more information, go to <u>www.hp.com/hpinfo/globalcitizenship/</u><u>environment/recycle/inkjet.html</u>.

### Find more information

Your new HP Photosmart A530 series printer comes with the following documentation:

- Setup instructions: The setup instructions explain how to set up the printer, install the HP Photosmart software, and print a photo. Read this document first. This document may be called Quick Start or Start Here, depending on your country/region, language, or printer model.
- Basics Guide: This is the book you are reading.
- User Guide: The User Guide is available for download and provides comprehensive information about using the product with or without a computer. Download at: <a href="https://www.hp.com/support">www.hp.com/support</a>.
- **Help from your device**: Help is available from your device and contains additional information on select topics.

#### To access Help on the printer

- 1. Press the Menu button.
- 2. Press ◀ or ► to highlight Help Menu.
- 3. Press Print.
- 4. Press ◀ or ▶ to highlight the desired Help topic, and then press Print.

### **HP** support

#### If you still have a problem, follow these steps:

- 1. Check the documentation that came with the HP Photosmart.
- Visit the HP online support Web site at <u>www.hp.com/support</u>. HP online support is available to all HP customers. It is the fastest source for up-to-date device information and expert assistance and includes the following features:
  - · Fast access to qualified online support specialists
  - · Valuable HP Photosmart and troubleshooting information for common problems
  - Proactive device updates, support alerts, and HP newsgrams that are available when you register the HP Photosmart

- 3. For Europe only: Contact your local point of purchase. If the printer has a hardware failure, you will be asked to bring the printer to where you purchased it. Service is free during the printer limited warranty period. After the warranty period, you will be quoted a service charge.
- 4. Call HP support. Support options and availability vary by device, country/region, and language.
  - **NOTE:** For a list of support phone numbers, see the phone number list on the inside of the back cover.

### **Regulatory notices**

The HP Photosmart meets product requirements from regulatory agencies in your country/region. For a complete listing of regulatory notices, download the comprehensive *User Guide* at: <u>www.hp.com/support</u>.

#### **Regulatory model identification number**

For regulatory identification purposes, your product is assigned a Regulatory Model Number. The Regulatory Model Number for your product is SDGOA-0812. This regulatory number should not be confused with the marketing name (HP Photosmart A530 series, etc.) or product numbers (Q8624A, Q8625A, Q8626A, etc.).

#### **Environmental statements**

For Environmental Stewardship information, download the comprehensive *User Guide* at <u>www.hp.com/support</u>.

### **Printer specifications**

For more information on this subject, download the comprehensive *User Guide* at: <u>www.hp.com/support</u>.

#### **Operating System**

Microsoft<sup>®</sup> Windows XP Home, XP Professional, x64 Edition, or Vista Mac<sup>®</sup> OS X 10.4x or higher

Environmental Specifications Maximum during operation: 5-40° C (41-104° F), 5-90% RH Recommended during operation: 15-35 ° C (59-95° F), 20-80% RH

#### **Power Consumption**

Printing: 11 W Sleep: 3.5 W Standby/off: 0.48 W

#### **Power Supply Model Number**

HP Part # 0957-2121 (North America), 120 Vac (±10%) 60 Hz (±3 Hz)

#### Chapter 3

#### (continued)

HP Part # 0957-2120 (Rest of world), 100-240 Vac (±10%) 50/60 Hz (±3 Hz)

#### Media sizes

Photo paper 10 x 15 cm (4 x 6 inches)

Photo paper with tab 10 x 15 cm with 1.25 cm tab (4 x 6 inches with 0.5 inch tab)

Photo paper 13 x 18 cm (5 x 7 inches)

Index cards 10 x 15 cm (4 x 6 inches)

A6 cards 105 x 148 mm (4.1 x 5.8 inches)

L-size cards 90 x 127 mm (3.5 x 5 inches)

L-size cards with tab 90 x 127 mm with 12.5 mm tab (3.5 x 5 inches with 0.5 inch tab)

Supported only when printing from a computer:  $101 \times 203 \text{ mm}$  (4 x 8 inches), Panorama photo paper  $10 \times 30 \text{ cm}$  (4 x 12 inches)

#### Paper Tray

One photo paper tray

#### Paper Tray Capacity

20 sheets of photo paper, maximum thickness 292  $\mu m$  (11.5 mil) per sheet

10 sheets of 10 x 30 cm (4 x 12 inches) photo paper for panoramic printing

### **HP Warranty**

| HP product              | Duration of limited warranty                                                                                                    |
|-------------------------|----------------------------------------------------------------------------------------------------|
| Software Media          | 90 days                                                                                                    |
| Printer                 | 1 year                                                                                                    |
| Print or Ink cartridges | Until the HP ink is depleted or the "end of warranty" date printed<br>on the cartridge has been reached, whichever occurs first. This<br>warranty does not cover HP ink products that have been refilled,<br>remanufactured, refurbished, misused, or tampered with. |
| Accessories             | 1 year unless otherwise stated                                                                                                    |

A. Extent of limited warranty

- Hewlett-Packard (HP) warrants to the end-user customer that the HP products specified above will be free from defects in materials and workmanship for the duration specified above, which duration begins on the date of purchase by the
- customer. 2. For software products, HP's limited warranty applies only to a failure to execute programming instructions. HP does not
- For software products, in a similar warranty applies only to a failure to execute programming instructions, in close the warrant that the operation of any product will be interrupted or error free.
   HP's limited warranty covers only those defects that arise as a result of normal use of the product, and does not cover any other problems, including those that arise as a result of:

   Improper maintenance or modification;
- b. Software, media, parts, or supplies not provided or supported by HP;
   c. Operation outside the product's specifications;
- Unauthorized modification or misuse.
   For HP printer products, the use of a non-HP cartridge or a refilled cartridge does not affect either the warranty to the customer or any HP support contract with the customer. However, if printer failure or damage is attributable to the use of a non-HP or refilled cartridge or an expired ink cartridge, HP will charge its standard time and materials charges to service the printer for the particular failure or damage.
- If HP receives, during the applicable warranty period, notice of a defect in any product which is covered by HP's warranty, HP shall either repair or replace the product, at HP's option. 6. If HP is unable to repair or replace, as applicable, a defective product which is covered by HP's warranty, HP shall,
- within a reasonable time after being notified of the defect, refund the purchase price for the product. 7. HP shall have no obligation to repair, replace, or refund until the customer returns the defective product to HP.
- Any replacement product may be either new or like-new, provided that it has functionality at least equal to that of the product being replaced.
- HP products may contain remanufactured parts, components, or materials equivalent to new in performance.
   HP's Limited Warranty Statement is valid in any country where the covered HP product is distributed by HP. Contracts for additional warranty services, such as on-site service, may be available from any authorized HP service facility in countries where the product is distributed by HP or by an authorized importer.
- B. Limitations of warranty
  - TO THE EXTENT ALLOWED BY LOCAL LAW, NEITHER HP NOR ITS THIRD PARTY SUPPLIERS MAKES ANY OTHER WARRANTY OR CONDITION OF ANY KIND, WHETHER EXPRESS OR IMPLIED WARRANTIES OR CONDITIONS OF MERCHANTABILITY, SATISFACTORY QUALITY, AND FITNESS FOR A PARTICULAR PURPOSE
- C. Limitations of liability
  - 1. To the extent allowed by local law, the remedies provided in this Warranty Statement are the customer's sole and exclusive remedies.
  - 2. TO THE EXTENT ALLOWED BY LOCAL LAW, EXCEPT FOR THE OBLIGATIONS SPECIFICALLY SET FORTH IN TO THE EXTENT ALLOWED BY LOCAL LAW, EACEPT FOR THE OBLIGATIONS SPECIFICALLY SET FORTH THIS WARRANTY STATEMENT, IN NO EVENT SHALL HOR NITS THRO PARTY SUPPLIERS BE LIABLE FOR DIRECT, INDIRECT, SPECIAL, INCIDENTAL, OR CONSEQUENTIAL DAMAGES, WHETHER BASED ON CONTRACT, TORT, OR ANY OTHER LEGAL THEORY AND WHETHER ADVISED OF THE POSSIBILITY OF SUCH DAMAGES
- D. Local law
  - This Warranty Statement gives the customer specific legal rights. The customer may also have other rights which vary from state to state in the United States, from province to province in Canada, and from country to country elsewhere in the world.
  - 2. To the extent that this Warranty Statement is inconsistent with local law, this Warranty Statement shall be deemed modified to be consistent with such local law. Under such local law, certain disclaimers and limitations of this Warranty Statement may not apply to the customer. For example, some states in the United States, as well as some governments outside the United States (including provinces in Canada), may: a. Preclude the disclaimers and limitations in this Warranty Statement from limiting the statutory rights of a consumer
    - (e.g., the United Kingdom);
       b. Otherwise restrict the ability of a manufacturer to enforce such disclaimers or limitations; or
  - c. Grant the customer additional warranty rights, specify the duration of implied warranties which the manufacturer cannot disclaim, or allow limitations on the duration of implied warranties.
  - THE TERMS IN THIS WARRANTY STATEMENT, EXCEPT TO THE EXTENT LAWFULLY PERMITTED, DO NOT EXCLUDE, RESTRICT, OR MODIFY, AND ARE IN ADDITION TO, THE MANDATORY STATUTORY RIGHTS APPLICABLE TO THE SALE OF THE HP PRODUCTS TO SUCH CUSTOMERS.

#### HP Limited Warranty

Dear Customer.

You will find below the name and address of the HP entity responsible for the performance of the HP Limited Warranty in your country.

You may have additional statutory rights against the seller based on your purchase agreement. Those rights are not in any way affected by this HP Limited Warranty.

Ireland: Hewlett-Packard Ireland Ltd. 30 Herbert Street IRI -Dublin 2

United Kingdom: Hewlett-Packard Ltd, Cain Road, Bracknell, GB-Berks RG12 1HN

Chapter 3

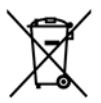

Disposal of Waste Equipment by Users in Private Households in the European Union This symbol on the product or on its packaging indicates that this product must not be disposed of with your other household waste. Instead, it In symbol on the product of on is packaging indicates that this product must not be alspose of ow two your other nousenola wase, instead, it is your responsibility to dispose of your waste equipment. The separate collection and recycling of your waste equipment at the time of disposal will help to conserve natural resources and ensure that it is recycled in a manner that protects human health and the environment. For more information about where you can drop off your waste equipment for recycling, please contact your local city office, your household waste disposal service or the shop where you purchased the product

#### Évacuation des équipements usagés par les utilisateurs dans les foyers privés au sein de l'Union européenne

La présence de ce symbole sur le produit ou sur son emballage indique que vous ne pouvez pas vous débarrasser de ce produit de la même La presence de ce symbole sur le produit ou sur son emballage indique que vous ne pouvez pas vous debarrasser de ce produit de la même façon que vos déchets courants. Au contraire, vous étes responsable de l'évacuation de vos équipements usagés et, a cet effet, vous étes tenu de les remettre à un point de collecte agréé pour le recyclage des équipements électriques et électroniques usagés. Le tri, l'évacuation et le recyclage séparés de vos équipements usagés permettent de préserver les ressources naturelles et de s'assurer que ces équipements sont recyclage se le respect de la sante humaine et de l'environnement. Pour plus d'informations sur les lieux de collecte des équipements usagés, veuillez contacter votre maine, votre service de traitement des déchets ménagers ou le magasin où vous avez acheté le produit.

Badges, veilnez contacter vone incime, vone service de individinal des deches mientagers du entrogan de von dez dellae le produit. Entrosgrung von Elektrogerähen durch Benutzer in privater in privaten Mashalten in der EU Dieses Symbol auf dem Produkt oder dessen Verpackung gibt an, dass das Produkt nicht zusammen mit dem Restmüll entsorgt werden darf. Es obliegt daher Ihrer Verantwortung, das Gerät an einer entsprechenden Stelle für die Entsorgung oder Wiederverwertung von Elektrogeräten aller Art abzugehen (z.B. ein Wertstöffhöl). Die separate Sammlung und das Recyceln Ihrer alten Elektrogeräte zum Zeitpunkt ihrer Entsorgung trägt zum Schutz der Umwelt dest und gewährleistet, dass sie auf eine Art und Weise recycelt werden, die keine Gefährdung für die Gesundheit des Menschen und der Umwelt dastellt. Weitrer Informationen darüber, wo Sie alte Elektrogeräte zum Recyceln abgeben können, erhalten Sie bei den örtlichen Behörden, Wertstoffhöfen oder dort, wo Sie das Gerät erworben haben.

Smaltimento di apparecchiature da rottamare da parte di privati nell'Unione Europea Questo simbolo che appare sul prodoto o sulla confezione indica che il prodotto non deve essere smaltito assieme agli altri rifiuti domestici. Gji utenti devono provedere allo smaltimento delle apparecchiature da rottamare portandole al luogo di raccolta indicato per il ricicloggio delle apparecchiature elettriche ed elettroniche. La raccolta e il riciclaggio separati delle apparecchiature da rottamare in fase di smaltimento favoriscono la conservazione delle risorse naturali e garantiscono che tali apparecchiature vengano rottamate nel rispetto dell'ambiente e della tutela della salute. Per ulteriori informazioni sui punti di raccolta delle apparecchiature da rottamare, contattare il proprio comune di residenza, il servizio di smaltimento dei rifiuti locale o il negozio presso il quale è stato acquistato il prodotto.

#### Eliminación de residuos de aparatos eléctricos y electrónicos por parte de usuarios domésticos en la Unión Europea

Este símbolo en el producto o en el embalaje indica que no se puede desechar el producto junto con los residuos domésticos. Por el contrario, si debe eliminar este tipo de residuo, es responsabilidad del usuario entregarlo en un punto de recogida designado de reciclado de aparatos electrónicos y eléctricos. El reciclaje y la recogida por separado de estos residuos en el momento de la eliminación ayudará a preservar recursos naturales y a garantizar que el reciclaje proteja la salud y el medio ambiente. Si desea información adicional sobre los ugares donde puede dejar estos residuos para su reciclado, pongase en contacto con las autoridades locales de su ciudad, con el servicio de gestión de residuos domésticos o con la tienda donde adquirió el producto.

#### Likvidace vysloužilého zařízení uživateli v domácnosti v zemích EU

Lukvidace vysiouziteho zarizeni uživateli v domačnosti v zemich EU Tato značka na praduktu nebo na jeho obalu označuje, že tento pradukt nesmi být likvidován prostým vyhozením do běžného domovního odpadu. Odpovidáte za to, že vysloužilé zařízení bude předáno k likvidaci do stanovených sběrných míst určených k recyklaci vysloužilých elektrických a elektronických zařízení. Likvidace vysloužilého zařízení samostatným sběrem a recyklaci napomáhá zachování přírodních zaříojů a zajížuje, že recyklace proběhne způsobem chránicím lidské zdrávi a životní prostředí. Další informace o tom, kam můžete vysloužilé zařízení předat k recyklaci, můžete ziskat od úřadů místní samosprávy, od společnosti provádějící svoz a likvidaci domovního odpadu nebo v obchodě, kde jste produkt zakoupili.

Bortskaffelse af affaldsudstyr for brugere i private husholdninger i EU Bortskaffelse af affaldsudstyr for brugere i private husholdninger i EU Dette symbol på produktet eller på dets emballage indikerer, at produktet ikke må bortskaffes sammen med andet husholdningsaffald. I stedet er det til ansvar at bortskafte affaldsudstyr ved at aflevere det på dettil beregnede indsamlingssteder med henblik på genbrug af elektrisk og elektronisk affaldsudstyr. Den separate indsamling og genbrug af di affaldsudstyr på tidspunktet for bortskaftelse er med til at bevare naturlige ressourcer og sirke, at genbrug finder sted på en måde, der beskytter mennsekers helpede samt miljeger. Hvis du vil vide mere om, hvor du kan aflevere dit affaldsudstyr til genbrug, kan du kontakte kommunen, det lokale renovationsvæsen eller den forretning. hvor du købte produktet

#### Afvoer van afgedankte apparatuur door gebruikers in particuliere huishoudens in de Europese Unie

Dit symbool op het product of de verpakking geeft aan dat dit product niet mag worden afgevoerd met het huishoudelijk afval. Het is uw verantwoordelijkheid uw afgedankte apparatuur af te leveren op een aangewezen inzamelpunt voor de verwerking van afgedankte elektrische en elektronische apparatuur. De gescheiden inzameling en verwerking van uw afgedankte apparatuur draagt bij tot het sparen van natuurlijke bronnen en tot het hergebruik van materiaal op een wijze die de volksgezondheid en het milieu beschermt. Voor meer informatie over waar u uw afgedankte apparatuur kunt inleveren voor recycling kunt u contact opnemen met het gemeentehuis in uw woonplaats, de reinigingsdienst of de winkel waar u het product hebt aangeschaft.

#### Eramajapidamistes kasutuselt kõrvaldatavate seadmete käitlemine Euroopa Liidus

kui lootel või toote pakendil on see sümbol, ei tohi seda toodet visata olmejäätmete hulka. Teie kohus on viia tarbetuks muutunud seade selleks ettenähtud elektri- ja elektroonikaseadmete utiliseerimiskohta. Utiliseeritavate seadmete eradik kogumine ja käitlemine aitab säästa looduvarrasid ning tagada, et käitlemine toimub inimeste tervisele ja keskkonnale ohvulut. Lisateavet selle kohta, kuhu saate utiliseeritava seadme käitlemiseski viia, saate küsida kohalikust omavalitsusest, olmejäätmete utiliseerimispunktist või kauplusest, kust te seadme ostsite.

#### Hävitettävien laitteiden käsittely kotitalouksissa Euroopan unionin alueella

Tämä tuotteessa tai sen pakkauksessa oleva merkintä osoittaa, että tuotetta ei saa hävittää talousjätteiden mukana. Käyttäjän velvollisuus on huolehtia siitä, että hävitettävä laite toimitetaan sähkö- ja elektroniikkalaiteromun keräyspisteeseen. Hävitettävien laitteiden erillinen keräys ja kierrätys säästää luonnonvaroja. Näin toimimalla varmistetaan myös, että kierrätys tapahtuu tavalla, joka suojelee ihmisten terveyttä ja ympäristöä. Saat tarvittaessa lisätietoja jätteiden kierrätyspaikoista paikallisilta viranomaisilta, jäteyhtiöiltä tai tuotteen jälleenmyyjältä.

#### Απόρριψη άχρηστων συσκευών στην Ευρωπαϊκή Ένωση

Απορρηψή σχρηστών συσκευών στην ευρωτιατική ενώση Το παρόν σύμβολο στον εξοπλισμό ή ση συσκευασία του υποδεικινεία ήτι το προϊόν αυτό δεν πρέπει να πεταχτεί μαζί με άλλα οικιακά απορρίμματα. Αντίθετα, ευθύνη σας είναι να απορρίψετε τις άχρηστες συσκευές σε μια καθορισμένη μονάδα συλλογής απορριμμάτων για την ανακύκλωση άχρηστου ηλεκτρικού και πλετρονικού εξοπλισμού. Η χωριστή συλλογή και ανακύκλωση των άχρηστως συσκευώ θα και το περιβάλλον. Για περισσότερες πληροφορίες σχιτικά με το πού μπορείτι να απορορίματε τις άχρηστες συσκευές για ανακύκλωση, επικοινωνήστε με τις κατά τόπους αρμόδιες αρχές ή με το κατάστημα από το οποίο αγοράσατε το προϊόν.

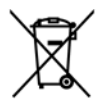

#### A hulladékanyagok kezelése a magánháztartásokban az Európai Unióban

A nulladekanyagok kezelese a magánháztartásokban az Európai Unióban Ez a szimbólum, amely a terméken vagy annak csomagolásán van feltilintetve, azi jelezi, hogy a termék nem kezelhető együtt az egyéb háztartási hulladékkal. Az Őn feladata, hogy a készülék hulladékanyagait eljuttassa olyan kijelőlt gyűjtőhelyre, amely az elektromos hulladékanyagok és az elektronikus berendezések újrahasznosításával loglalkozik. A hulladékanyagok elkülöntett gyűjtése és újrahasznosításá hozzájárul a természeit erőfortások megőrzéséhez, együttal azt is biztosítja, hogy a hulladék újrahasznosítása az egészégere és a könyezetre nem ártalmas módon történik. Ha tójékoztatást szeretne kapri azokól a helyekről, ahol leadhatja újrahasznosításra a hulladékanyagokat, forduljon a helyi önkormányzathoz, a háztartási hulladék begyűjtésével foglalkozó vállalathoz vagy a termék forgalmazójához.

#### Lietotāju atbrīvošanās no nederīgām ierīcēm Eiropas Savienības privātajās mājsaimniecībās

Šis simbols uz ierīces vai tās iepakojuma norāda, ka šo ierīci nedrīkst izmest kopā ar pārējiem mājsairmniecības atkritumiem. Jūs esat atbildīgs par atbrīvošanos no nederīgās ierīces, to nododot norādītajā savākšanas vietā, lai tiktu veikta nederīgā elektriskā un elektroniskā andrają po startovanio to rozentyce retres, o rozdowi norodni po suraksinie vieto, tai travi veina nederijąd eterniska un deteriotak aprikojuma otreizējā pārstrādi, kas sargā cilvēku veselību un apkārtējo vidi. Lai iegūtu papildu informāciju par to, kur otreizēja pārstrādei var nogdādi nederigo ierīci, lūdzu, sazinieties ar vietējo pašvaldību, mājsaimniecības atkritumu savākšanas dienestu vai veikalu, kurā iegādājāties šo ierīci.

#### Europos Sąjungos vartotojų ir privačių namų ūkių atliekamos įrangos išmetimas

Europos superior superior produkto ana produkta negali biti ismestanas predistas kartu su kitomis namų ūkio atliekomis. Jūs privalote išmesti savo atliekamą irangą atiduodami ją į atliekamos elektronikos ir elektros įrangos perdirbimo punktus. Jei atliekama įranga bus atskirai savenkama ir perdirbama, bus išsaugomi natūralūs ištekliai ir užtikrinama, kad įranga yra perdirbta žmogaus sveikatą ir gamtą tausojančiu būdu. Dėl informacijos opie tai, kur galte išmesti atliekamą perdirbti skirtą įrangą kreipkitės į attlinkamą vietos tarrybą, namų ūkio atliekų išvežimo tarrybą arba į parduotuvę, kurioje pirkote produktą.

#### Utylizacja zużytego sprzętu przez użytkowników domowych w Unii Europejskiej

Symbol ten umieszczony na produkcie lub opakowaniu oznacza, że tego produktu nie należy wyrzucać razem z innymi odpadami domowymi. Uzytkownik jest odpowiedzialny za dostarczenie zużytego sprzętu do wyznaczonego punktu gromadzenia zużytych urządzeń elektrycznych i elektronicznych. Gromadzenie osobno i recykling tego typu odpadow przyczynia się do ochrony zasobów naturalnych i jest bezpieczny dla zdrowią i środowiska naturalnego. Dalsze informacje na temat sposobu utylizacji zużytych urządzeń można uzyskać u odpowiednich władz lokalnych, w przedsiębiorstwie zajmującym się usuwaniem odpadów lub w miejscu zakupu produktu.

#### Descarte de equipamentos por usuários em residências da União Européia

Este símbol no produto ou na embalagem indica que o produto não pode ser descartado junto com o lixo doméstico. No entanto, é sua responsabilidade levar os equipamentos a serem descartados a um ponto de coleta designando para a reciclagem de equipamentos eletro-eletrônicos. A coleta separada e a reciclagem dos equipamentos no momento do descarte ajudam na conservação dos recursos naturais e garantem que os equipamentos serão reciclados de forma a proteger a soúde das pessoas e o meio ambiente. Para obter mais informações sobre onde descartar equipamentos para reciclagem, entre em contato com o escritório local de sua cidade, o serviço de limpeza pública de seu bairro ou a loja em que adquiriu o produto.

#### Postup používateľov v krajinách Európskej únie pri vyhadzovaní zariadenia v domácom používaní do odpadu

ľudské zdravie a životné prostredie. Ďalšie informácie o separovanom zbere a recyklácii získate na miestnom obecnom úrade, vo firme zabezpečujúcej zber vášho komunálneho odpadu alebo v predajni, kde ste produkt kúpili.

Ravnanje z odpadno opremo v gospodinjstvih znotraj Evropske unije Ta znak na izdelku oli embalaži izdelka pomeni, da izdelka ne smete odlagati skupaj z drugimi gospodinjskimi odpadki. Odpadno opremo ste dolžni oddali na določenem zbirame mestu za recikiliranje odpadne električen te i elektronske opreme. Z ločenim zbiranjem in recikilranjem odpadne opreme ob odlaganju boste pomagali ohraniti naravne vire in zagotovili, da bo odpadna opremo recikilrana tako, da se varuje zdravle jludi in okolje. Veći informacij o mestih, kjer lahko oddate odpadno opremo za recikilranje, lahko dobite na občini, v komunalnem podjetju ali trgovini, kjer ste izdelek kupili.

Kassering av förbrukningsmaterial, för hem- och privatanvändare i EU Produkter eller produktförpacknings material, för hem- och privatanvändare i EU Produkter eller produktförpackningsmaterial, hör hantering av el-och elektronikprodukter. Genom att lämna kasserade produkter till ätervinning hjälper du till att bevara vära gemensamma naturresurser. Dessutom skyddas både människor och miljön när produkter ätervinns på rätt sätt. Kommunala myndigheter, sophanteringsföretag eller butiken där varan köptes kan ge mer information om var du lämnar kasserade produkter för återvinning.

Изхвърляне на оборудване за отпадъци от потребители в частни домакинства в Европейския съюз Този символ върху продукта или опаковката му показва, че продуктът не трябва да се изхвърля заедно с домакинските отпадъци. Вие имате отговорността да изхвърлите оборудването за отпадъци, като го предадете на определен пункт за рециклиране на електрическо нии механично оборудване за отпадъци. Отделното събиране и рециклиране на оборудването за отпадъци при изхвърлянето му помага за запазването на природни ресурси и гарантира рециклиране, извършено така, че да не застрашава човешкото здраве околната среда. За повече информация къде можете да оставите оборудването за отпадъци за рециклиране се свържете със съответния офис в града ви, фирмата за събиране на отпадъци или с магазина, от който сте закупили продукта

#### Înlăturarea echipamentelor uzate de către utilizatorii casnici din Uniunea Europeană

Acest simbol de pe produs sou de pe ambalajul produsului indică fapilul că acest produs nu trebuie aruncat alături de celelalte deseuri casnice. În loc să procedați astlel, aveți responsabilitatea să vă debarasați de echipamentul cuzat predându-l la un centru de colectare desemnat pentru reciclarea deseurilor electrice și a echipamentelor electronice. Colectarea și reciclarea separată a echipamentului uzat atunci când donți să îl aruncați ajută la conservarea resursefor naturale și a sigură reciclarea achipamentului întro manieră care protejează sănătatea umană și mediul. Pentru informații suplimentare despre locul în care se poate preda echipamentul uzat pentru reciclare, luați legătura cu primăria locală, cu serviciul de salubritate sau cu vânzătorul de la care ați achiziționat produsul.

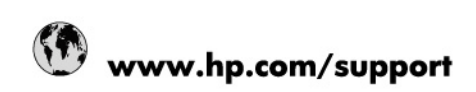

| Africa (English speaking)       | +27 11 2345872                        |
|---------------------------------|---------------------------------------|
| Afrique (francophone)           | +33 1 4993 9230                       |
| 021 67 22 80                    | الجزائر                               |
| Argentina (Buenos Aires)        | 54-11-4708-1600                       |
| Argentina                       | 0-800-555-5000                        |
| Australia                       | 1300 721 147                          |
| Australia (out-of-warranty)     | 1902 910 910                          |
| Österreich                      | www.hp.com/support                    |
| 17212049                        | البمرين                               |
| België                          | www.hp.com/support                    |
| Belgique                        | www.hp.com/support                    |
| Brasil (Sao Paulo)              | 55-11-4004-7751                       |
| Brasil                          | 0-800-709-7751                        |
| Canada                          | 1-(800)-474-6836<br>(1-800 hp invent) |
| Central America & The Caribbean | www.hp.com/support                    |
| Chile                           | 800-360-999                           |
| 中国                              | 10-68687980                           |
| 中国                              | 800-810-3888                          |
| Colombia (Bogotá)               | 571-606-9191                          |
| Colombia                        | 01-8000-51-4746-8368                  |
| Costa Rica                      | 0-800-011-1046                        |
| Česká republika                 | 810 222 222                           |
| Danmark                         | www.hp.com/support                    |
| Ecuador (Andinatel)             | 1-999-119 / 800-711-2884              |
| Ecuador (Pacifitel)             | 1-800-225-528 / 800-711-2884          |
| (02) 6910602                    | مصر                                   |
| El Salvador                     | 800-6160                              |
| España                          | www.hp.com/support                    |
| France                          | www.hp.com/support                    |
| Deutschland                     | www.hp.com/support                    |
| Ελλάδα (από το εξωτερικό)       | + 30 210 6073603                      |
| Ελλάδα (εντός Ελλάδας)          | 801 11 75400                          |
| Ελλάδα (από Κύπρο)              | 800 9 2654                            |
| Guatemala                       | 1-800-711-2884                        |
| 香港特別行政區                         | (852) 2802 4098                       |
| Magyarország                    | 06 40 200 629                         |
| India                           | 1-800-425-7737                        |
| India                           | 91-80-28526900                        |
| Indonesia                       | +62 (21) 350 3408                     |
| +971 4 224 9189                 | العراق                                |
| +971 4 224 9189                 | الكريت                                |
| +971 4 224 9189                 | أبتان                                 |
| +971 4 224 9189                 | قطر                                   |
| +971 4 224 9189                 | الايمن                                |
| Ireland                         | www.hp.com/support                    |
| 1-700-503-048                   | ישראל                                 |
| Italia                          | www.hp.com/support                    |
| Jamaica                         | 1-800-711-2884                        |

| 日本                        | 0570-000-511             |
|---------------------------|--------------------------|
| 日本(携帯電話の場合)               | 03-3335-9800             |
| 0800 222 47               | الأردن                   |
| 한국                        | 1588-3003                |
| Luxembourg                | www.hp.com/support       |
| Malaysia                  | 1800 88 8588             |
| Mauritius                 | (262) 262 210 404        |
| México (Ciudad de México) | 55-5258-9922             |
| México                    | 01-800-472-68368         |
| 081 005 010               | المغرب                   |
| Nederland                 | www.hp.com/support       |
| New Zealand               | 0800 441 147             |
| Nigeria                   | (01) 271 2320            |
| Norge                     | www.hp.com/support       |
| 24791773                  | غمان                     |
| Panamá                    | 1-800-711-2884           |
| Paraguay                  | 009 800 54 1 0006        |
| Perú                      | 0-800-10111              |
| Philippines               | (2) 867 3551             |
| Philippines               | 1800 144 10094           |
| Polska                    | 0801 800 235             |
| Portugal                  | www.hp.com/support       |
| Puerto Rico               | 1-877-232-0589           |
| República Dominicana      | 1-800-711-2884           |
| Reunion                   | 0820 890 323             |
| România                   | 0801 033 390             |
| Россия (Москва́)          | +7 495 7773284           |
| Россия (Санкт-Петербург)) | +7 812 3324240           |
| 800 897 1415              | السعوبية                 |
| Singapore                 | 6272 5300                |
| Slovensko                 | 0850 111 256             |
| South Africa (RSA)        | 0860 104 771             |
| Suomi                     | www.hp.com/support       |
| Sverige                   | www.hp.com/support       |
| Switzerland               | www.hp.com/support       |
| 臺灣                        | (02) 8722 8000           |
| ไทย                       | +66 (2) 353 9000         |
| 071 891 391               | ئۇلىرى                   |
| Trinidad & Tobago         | 1-800-711-2884           |
| Türkiye                   | +90 (212)291 38 65       |
| Україна                   | (044) 230-51-06          |
| 600 54 47 47              | الإمارات العربية المتحدة |
| United Kingdom            | www.hp.com/support       |
| United States             | 1-(800)-474-6836         |
|                           | (1-800 hp invent)        |
| Uruguay                   | 0004-054-177             |
| Venezuela (Caracas)       | 58-212-278-8666          |
| Venezuela                 | 0-800-474-68368          |
| Viêt Nam                  | +84 (8) 823 4530         |